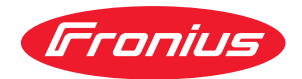

# Operating Instructions

Fronius Datamanager 2.0 Fronius Datamanager Box 2.0

**DA** Betjeningsvejledning

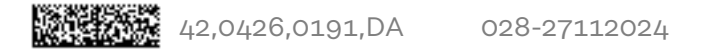

### Indholdsfortegnelse

#### Generelle informationer

| Generelt                          |                                                                                                    |
|-----------------------------------|----------------------------------------------------------------------------------------------------|
| Generelt                          |                                                                                                    |
| Disponible Fron                   | ius Datamanager 2.0-versioner                                                                                                    |
| Anvendelige DA                    | TCOM-komponenter                                                                                                    |
| Forudsætninger                    | for drift                                                                                                    |
| Nødvendig inver                   | ter-software                                                                                                    |
| Informationer o                   | m radiomærkning                                                                                                    |
| Leveringsomfan                    | or and a second second s |
| Anvendelse af k                   | 5<br>Importivetter                                                                                                    |
| Konfigurationaa                   | keepeler                                                                                                    |
|                                   |                                                                                                    |
|                                   | olumen                                                                                                    |
|                                   |                                                                                                    |
| Beregning at dat                  | tavolumen                                                                                                    |
| Generelle Informat                | lioner til netværksadministratoren                                                                                                    |
| Forudsætninger                    | ·<br>                                                                                                    |
| Almindelige fire                  | wall-indstillinger                                                                                                    |
| Afsendelse af se                  | ervicemeldinger ved DSL-internetforbindelse                                                                                                    |
| Brug af Fronius                   | Solar.web og afsendelse af servicemeldinger                                                                                                    |
| Betjeningselement                 | er, tilslutninger og visninger                                                                                                    |
| Sikkerhed                         |                                                                                                    |
| Betjeningseleme                   | enter, tilslutninger og visninger                                                                                                    |
| Skematiske tilsl                  | utningsmuligheder for I/Oer                                                                                                    |
| Tekniske data                     |                                                                                                    |
| Tekniske data                     |                                                                                                    |
| WLAN                              |                                                                                                    |
| Indsætning af Fronu<br>Generelt   | s Datamanager 2.0<br>nius Datamanager 2.0 i inverteren                                                                                                    |
| Generett                          |                                                                                                    |
| Jadetiken esitien                 | na nå Franius Datamanagar 0.0                                                                                                    |
| Indsuksposition                   | ther pa Fronius Datamanager 2.0                                                                                                    |
|                                   | uning al WLAN-antennen                                                                                                    |
|                                   | aius IC Dlug. Francius IC Dlug V. Francius Cl., Mantaring og tilslutning of an                                                                                                    |
| tennen                            | nus IG Plus, Fronius IG Plus V, Fronius CL: Montering og tilslutning af an-                                                                                                    |
| Fronius IG USA<br>antennen        | , Fronius IG Plus USA, Fronius IG Plus V USA: Montering og tilslutning af                                                                                                    |
| Installation af Fror<br>Sikkerhed | nius Datamanager 2.0 i Fronius Solar Net                                                                                                    |
| Installation af ir                | nverter med Fronius Datamanager 2.0 i Fronius Solar Net                                                                                                    |
| Installation af F                 | ronius Datamanager Box 2.0 i Fronius Solar Net                                                                                                    |
| Kabelføring Froniu                | s Solar Net                                                                                                    |
| Fronius Solar No                  | et-deltager                                                                                                    |
| Kahelføring til F                 | ronius Solar Net-deltagere                                                                                                    |
| Forudestningor                    | for Solar Net-datakablerne                                                                                                    |
| Forkonfoltiona                    | rot ootal Not uutanabiorno                                                                                                    |
| Installation of From              | eue ualanablei                                                                                                    |
|                                   | ino Datamanager 2.0 - Oversigt                                                                                                    |
| Første opstart r                  | ned web-browser                                                                                                    |
| tablering af forbinde             | elsen til Fronius Datamanager 2.0                                                                                                    |
| Etablering af forbir              | ndelsen til Fronius Datamanager 2.0 via web-browser                                                                                                    |
| Generelt                          | -                                                                                                    |
|                                   | rhindeleen til Franius Datemanager 2.2 vie web kusser                                                                                                    |
| Etablering at for                 | rdindelsen til Fronius Datamanager 2.0 vla wed-browser                                                                                                    |

7

| Generelt                                                                       | 4       |
|--------------------------------------------------------------------------------|---------|
| Funktionsbeskrivelse                                                           |         |
| Forudsætninger                                                                 |         |
| Hentning af data fra Fronius Datamanager 2.0 via internet og Fronius Solar.web | 4       |
| Aktuelle data, serviceydelser og indstillinger på Fronius Datamanager 2.0      | 4       |
| Fronius Datamanager 2.0's webside                                              | 5       |
| Fronius Datamanager 2.0 webside- oversigt                                      | 5       |
| Login                                                                          | 5       |
| Nulstil password                                                               | 5       |
| Menuen Indstillinger                                                           | 5       |
| Øvrige indstillingsmuligheder                                                  | 5       |
| Aktuelle data på Fronius Datamanager 2.0                                       | 5       |
| Aktuel sammenligningsvisning                                                   | 5       |
| Anlægsoversigt                                                                 | 5       |
| Visning inverter / sensorer                                                    | 5       |
| Service - systeminformationer                                                  |         |
| Systeminformationer                                                            | 5       |
| Service - netværksdiagnose                                                     | b       |
| Netværksdiagnose                                                               | 5       |
| Service - Firmware-Update                                                      | t       |
| Generelt                                                                       | t       |
| Sog automatisk efter opdateringer                                              |         |
| Manuel søgning erter opdateringer                                              | t       |
| Eirmware-opdatering via LAN                                                    |         |
| Åbn service-assistenten                                                        |         |
| Åhn assistenten                                                                | C       |
| Indstillinger - Generelt                                                       | ····· 6 |
| Generelt                                                                       | 6       |
| Indstillinger - passwords                                                      |         |
| Generelt                                                                       | 6       |
| Passwords                                                                      | 6       |
| Indstillinger - netværk                                                        |         |
| Internet via WLAN                                                              | 6       |
| Internet via LAN                                                               | 6       |
| Lokalt netværk via Access-Point                                                | 6       |
| Indstillinger - Fronius Solar.web                                              | 6       |
| Solar.web                                                                      | 6       |
| Lagringskapacitet                                                              | 6       |
| Beregning af lagringskapacitet                                                 | 6       |
| Beregningseksempel                                                             | 6       |
| Indstillinger - IO-tildeling                                                   |         |
| Generelt                                                                       |         |
| FRA – Demand Response Modes (DRM)                                              | 6       |
| IO-styring                                                                     | 6       |
| Lastmanagement                                                                 | t       |
| Conorolt                                                                       |         |
|                                                                                | C       |
| Indetillinger Dueb Service                                                     | C       |
| Push Service                                                                   | 1       |
| Indstillinger - Modhus                                                         |         |
| Generalt                                                                       |         |
| Yderligere informationer om Modbus-funktionen                                  |         |
| Dataudlæsning via Modbus                                                       |         |
| Begræns styring                                                                |         |
| Ændringer gemmes eller forkastes                                               |         |
| Indstillinger - Vekselretter                                                   |         |
| Inverter                                                                       | ·····   |
|                                                                                | -       |

| Sensor Cards                                                                                                    | 75                                                 |
|----------------------------------------------------------------------------------------------------|----------------------------------------------------|
| Indstillinger - Modbus                                                                                                    | 76                                                 |
| Generelt                                                                                                    | 76                                                 |
| Fronius Smart Meter                                                                                                    | 76                                                 |
| Tilslutning af Fronius Smart Meter til Fronius Datamanager 2.0                                                                                                    | 77                                                 |
| SO-Inverter                                                                                                    | 77                                                 |
| Indstillinger - energiforsyningsvirksomheds-editor                                                                                                    | 79                                                 |
| Generelt                                                                                                    | 79                                                 |
| EVU-editor – IO-styring                                                                                                    | 79                                                 |
| Tilslutningsskema – 4 relæer                                                                                                    | 30                                                 |
| Tilslutningsskema – 3 relæer                                                                                                    | 81                                                 |
| Tilslutningsskema - 1 relæ                                                                                                    | 82                                                 |
| Tilslutningsskema – alternativ med 2 relæer                                                                                                    | 34                                                 |
| ٨nvendelseseksempel 2 interfaceenheds-signalmodtagere٤                                                                                                    | 85                                                 |
| Forbind interfaceenhedsmodtager med flere invertere                                                                                                    | 36                                                 |
| Energiforsyningsvirksomheds-editor – FRA – Demand Response Modes (DRM)                                                                                                    | 87                                                 |
| Energiforsyningsselskab editor – dynamisk effektreducering                                                                                                    | 87                                                 |
| UC Editor - styringsprioriteter                                                                                                    | 38                                                 |
| Tilslutningsskema – 4 relæer.       8         Tilslutningsskema – 3 relæer.       8         Tilslutningsskema – 1 relæ.       8         Tilslutningsskema – alternativ med 2 relæer.       8         Anvendelseseksempel 2 interfaceenheds-signalmodtagere.       8         Forbind interfaceenhedsmodtager med flere invertere.       8         Energiforsyningsvirksomheds-editor – FRA – Demand Response Modes (DRM).       8         Energiforsyningsselskab editor – dynamisk effektreducering       8         UC Editor - styringsprioriteter       8 | 30<br>81<br>82<br>82<br>82<br>82<br>87<br>87<br>87 |

## **Generelle informationer**

### Generelt

| Generelt                                               | Fronius Datamanager 2.0 er en netværkskompatibel datalogger, som kombinerer<br>Fronius Com Card's, Fronius Datalogger Web's, Fronius Power Control Card's og<br>Fronius Modbus Card's funktioner på et stikkort.<br>Fronius Datamanager 2.0's webside giver et hurtigt overblik over PV-anlægget.<br>Websiden kan åbnes med en web-browser via en direkte forbindelse eller ved<br>konfigurering via internettet.                                                                                                    |                                                  |                                                                                                    |  |  |  |
|--------------------------------------------------------|----------------------------------------------------------------------------------------------------|--------------------------------------------------|----------------------------------------------------------------------------------------------------|--|--|--|
|                                                        | I forbindelse med Fronius Solar.web kan aktuelle data og arkivdata til PV-anlæg<br>hentes via internettet eller Fronius Solar.web App uden tidskrævende konfigura-<br>tion. Dataene sendes automatisk til Fronius Solar.web fra Fronius Datamanager<br>2.0. Fronius Solar.web er udstyret med en anlægsovervågning med automatisk<br>alarmering, der er nem at konfigurere. Alarmeringen kan sendes via SMS eller e-<br>mail.                                                                                                    |                                                  |                                                                                                    |  |  |  |
| Disponible Fro-<br>nius Datamana-<br>ger 2.0-versioner | <ul> <li>Fronius Datamanager 2.0 findes i følgende versioner:         <ul> <li>uden Fronius Com Card-funktion</li> <li>(til inverterne Fronius Galvo og Fronius Symo og Fronius Primo)</li> <li>med Fronius Com Card-funktion</li> <li>(til inverterne Fronius IG, Fronius IG Plus, Fronius IG Plus V,<br/>Fronius IG Plus A, Fronius CL, Fronius CL USA, Fronius IG 300 - 500)</li> <li>I et eksternt hus med Solar Net IN- og Solar Net OUT-tilslutning<br/>(Fronius Datamanager Box 2.0, f.eks. til invertere uden stikkortpladser el<br/>til solcelleanlæg med en separat Fronius Datamanager 2.0)</li> </ul> </li> <li>Hvis inverteren ikke er udstyret med Fronius Datamanager 2.0 som standard<br/>det muligt at installere den efterfølgende med Fronius Datamanager 2.0-stil<br/>tet.</li> </ul> |                                                  |                                                                                                    |  |  |  |
| Anvendelige<br>DATCOM-kom-<br>ponenter                 | Stikkortet, som er er monteret i Fronius Datamanager 2.0 eller den sej<br>1- nius Datamanager Box 2.0 kan anvendes med følgende DATCOM-komj                                                                                                    |                                                  |                                                                                                    |  |  |  |
|                                                        | - op til 100                                                                                                    | х                                                | Fronius-inverter<br>(inkl. inverteren, Fronius Datamanager 2.0 er installeret<br>i)                                                                                                    |  |  |  |
|                                                        | - op til 10                                                                                                    | х                                                | Fronius Sensor Card eller Fronius Sensor Box                                                                                                    |  |  |  |
|                                                        | - op til 10                                                                                                    | х                                                | Fronius Public Display Card eller Fronius Public Display<br>Box                                                                                                    |  |  |  |
|                                                        | - op til 1                                                                                                    | х                                                | Fronius Interface Card eller Fronius Interface Box                                                                                                    |  |  |  |
|                                                        | - op til 200                                                                                                    | х                                                | Fronius String Control                                                                                                    |  |  |  |
| Forudsætninger<br>for drift                            | Til dataudvekslir<br>- Ved kabelfor<br>hed på min.<br>min. 256 kBi<br>- Til løsninger<br>overførselss                                                                                                    | ng via<br>bund<br>512 kl<br>t/s.<br>med<br>tanda | internettet skal der bruges en internetforbindelse:<br>ne internetløsninger anbefaler Fronius en download-hastig-<br>Bit/s og en upload-hastighed på<br>mobil internettjeneste anbefaler Fronius min. 3G-<br>rd med stabil signalstyrke. |  |  |  |

| Disse informationer giver ingen absolut garanti for korrekt funktion.<br>Høje fejlrater ved overførslen, svingninger ved modtagelsen eller afbrydelse i<br>transmissionen kan påvirke Fronius Datamanager 2.0's online-drift negativt.<br>Fronius anbefaler, at forbindelserne testes på stedet med mindstekravene.                                                                                                    |
|----------------------------------------------------------------------------------------------------|
| <ul> <li>Til drift med en antenneforlænger.</li> <li>Hvis du vil forbinde din(e) inverter(e) med internettet via WLAN, anbefaler vi<br/>følgende fremgangsmåde: <ul> <li>Test signalstyrken på den nøjagtige position, hvor inverteren installeres med<br/>aktiveret Datamanager 2.0-kort.</li> <li>Etablér forbindelsen til WLAN-netværket med smartphone, laptop eller tab-<br/>let, og test forbindelsen.</li> <li>Ved at åbne den gratis webside "www.speedtest.net" kan du kontrollere, om<br/>forbindelsen er i overensstemmelse med vores anbefalede download-hastig-<br/>hed på mindst 512 kbit/s og en upload-hastighed på 256 kbit/s.</li> </ul> </li> </ul> |
| Da Fronius Datamanager 2.0 fungerer som datalogger, må der ikke være andre<br>dataloggere i Fronius Solar Net Ring.<br>Der må kun være en Fronius Datamanager 2.0 pr. Fronius Solar Net Ring.<br>Fronius Datamanager 2.0, som eventuelt findes i inverterne Fronius Galvo og<br>Fronius Symo, skal være i slave-modus.                                                                                                    |
| <ul> <li>Følgende DATCOM-komponenter må ikke anvendes sammen med Fronius Data-<br/>manager 2.0 i en Fronius Solar Net Ring:</li> <li>Fronius Power Control Card / Box</li> <li>Fronius Modbus Card</li> <li>Fronius Datalogger Web</li> <li>Fronius Personal Display DL Box</li> <li>Fronius Datalogger easy / pro</li> <li>Fronius Datamanager</li> <li>Fronius Datamanager 2.0 Box</li> </ul>                                                                                                    |
| <ul> <li>Til drift af Fronius Datamanager 2.0</li> <li>skal stikkortet monteres i en inverter,<br/>eller</li> <li>en Fronius Datamanager Box 2.0 skal befinde sig i Fronius Solar Net Ring.</li> </ul>                                                                                                    |
| Fronius Datamanager 2.0-stikkortet og Fronius Com Card må ikke anvendes<br>sammen i en inverter.                                                                                                    |

**Nødvendig inver-** Drift af Fronius Datamanager 2.0 kræver følgende inverter-software-versioner:

| Inverter                    | Nødvendig software-version i henhold til displayet<br>(MainControl) |
|-----------------------------|---------------------------------------------------------------------|
| Fronius IG 15 - 60          | V2.9.4 eller højere                                                 |
| Fronius IG 2000 -<br>5100   | Fra serie-nr. 19153444                                              |
| Fronius IG 300 - 500        | V3.6.4.0 eller højere                                               |
| Fronius IG Plus 35 -<br>150 | V4.22.00 eller højere                                               |
| Fronius IG-TL *             | -                                                                   |
| Fronius CL                  | V4.22.00 eller højere                                               |
| Fronius Agilo *             | -                                                                   |

| Inverter                     | Nødvendig software-version i henhold til displayet<br>(MainControl) |
|------------------------------|---------------------------------------------------------------------|
| Fronius Agilo Out-<br>door * | -                                                                   |
| Fronius Agilo TL *           | -                                                                   |
| Fronius Galvo                | -                                                                   |
| Fronius Symo                 | -                                                                   |
| Fronius Symo Hybrid          | -                                                                   |
| Fronius Primo                | -                                                                   |
| Fronius Eco                  | -                                                                   |

#### Kun sammen med Fronius Datamanager Box 2.0

Den gældende version for inverter-softwaren kan downloades gratis på vores hjemmeside under http://www.fronius.com.

Hvis du har spørgsmål, bedes du henvende dig til pv-support@fronius.com.

InformationerFronius Datamanager 2.0-stikkortet og Fronius Datamanager Box 2.0 er udstyretom radiomærk-med et trådløst modul.

Trådløse moduler har mærkningspligt i USA efter FCC:

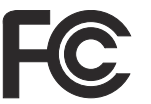

ning

#### FCC

Dette apparat er i overensstemmelse med grænseværdierne for digitale apparater i klasse B efter del 15 i FCC-bestemmelserne. Disse grænseværdier giver den nødvendige beskyttelse mod skadelige forstyrrelser i beboelsesrum. Dette apparat genererer og anvender højfrekvens-energi og kan forstyrre radiokommunikationen, hvis det ikke anvendes i overensstemmelse med anvisningerne. Der er dog ingen garanti for, at der ikke forekommer fejl i en bestemt installation.

Hvis dette apparat er årsag til fejl i radio- eller tv-modtagelsen, hvilket kan kontrolleres ved at tænde og slukke for apparatet, anbefales det, at fejlene afhjælpes med en eller flere af følgende foranstaltninger:

- Justér modtageantennen eller stil den i en anden position.
- Gør afstanden mellem apparatet og modtageren større.
- Slut apparatet til en anden strømkreds, hvor modtageren ikke er tilsluttet.
- Kontakt forhandleren eller en erfaren radio- / tv-tekniker for yderligere hjælp.

FCC ID: PV7-WIBEAR11N-DF1

#### **Industry Canada RSS**

Dette apparat er i overensstemmelse med de licensfri Industry Canada RSS-normer. Driften skal foregå under følgende betingelser: (1) Apparatet må ikke udsende skadelige forstyrrelser (2) Apparatet skal kunne klare enhver påvirkning fra forstyrrelser inklusive påvirkninger fra forstyrrelser, som kan føre til forringelse af driften.

IC ID: 7738A-WB11NDF1

Medmindre producenten udtrykkeligt har tilladt det, er ændring eller ombygning af det trådløse modul ikke tilladt og vil i givet fald føre til tab af brugerens driftsrettigheder til apparatet.

| Leveringsom-<br>fang | Fronius Datamanager 2.0-stikkort                                                                                                    |                                                                                  |  |  |  |  |
|----------------------|----------------------------------------------------------------------------------------------------|----------------------------------------------------------------------------------|--|--|--|--|
|                      | <ul> <li>1 x Fronius Datamanager 2.0-stikkort</li> <li>1 x Fronius Solar Net-terminering</li> <li>1 x stik 16-polet</li> <li>1 x klæbeetiket FCC, 3-delt</li> </ul> Derudover afhængigt af inverteren:                                                                                                    |                                                                                  |  |  |  |  |
|                      | <ul> <li>1 x antenne</li> <li>1 x Fronius Solar Net-termine-<br/>ring</li> </ul>                                                                                                    | Fronius Galvo<br>Fronius Symo<br>Fronius Primo                                   |  |  |  |  |
|                      | <ul> <li>1 x antenne</li> <li>1 x 1 m antennekabel RG58</li> <li>1 x fastgøringsvinkel</li> <li>1 x dobbelt klæbebånd</li> </ul>                                                                                                    | Fronius IG<br>Fronius IG Plus<br>Fronius IG Plus V                               |  |  |  |  |
|                      | <ul> <li>1 x antenne</li> <li>1 x 3 m antennekabel RG58</li> <li>1 x fastgøringsvinkel</li> <li>1 x dobbelt klæbebånd</li> </ul>                                                                                                    | Fronius IG 300 - 500<br>Fronius CL<br>Fronius CL - USA                           |  |  |  |  |
|                      | <ul> <li>1 x antenne</li> <li>1 x 0,4 m antennekabel RG58</li> <li>1 x 3/4 in. Forskruning</li> <li>1 x 3/4 in. Sekskantmøtrik</li> <li>1 x 3/4 in. Pakning</li> </ul>                                                                                                    | Fronius IG 2000 - 5100 - USA<br>Fronius IG Plus - USA<br>Fronius IG Plus V - USA |  |  |  |  |
|                      | Fronius Datamanager Box 2.0                                                                                                    |                                                                                  |  |  |  |  |
|                      | <ul> <li>1 x Fronius Datamanager Box 2.0 m</li> <li>2 x Fronius Solar Net-termineringer</li> <li>1 x stik 16-polet</li> <li>1 x antenne</li> <li>1 x 3 m antennekabel RG58</li> <li>1 x fastgøringsvinkel</li> <li>1 x dobbelt klæbebånd</li> <li>2 x monteringsdyvler + skruer</li> <li>1 x tillæg DATCOM-kabelføring</li> </ul> | ned vægholder<br>r                                                               |  |  |  |  |

| Anvendelse af  | VIGTIGT! Hvis den 3-delte klæbeetiket, som følger med Datamanager 2.0, ikke |
|----------------|-----------------------------------------------------------------------------|
| klæbeetiketter | er klæbet på fra fabrikken, skal den klæbes på inverteren.                  |

Klæbeetikettens position på inverteren:

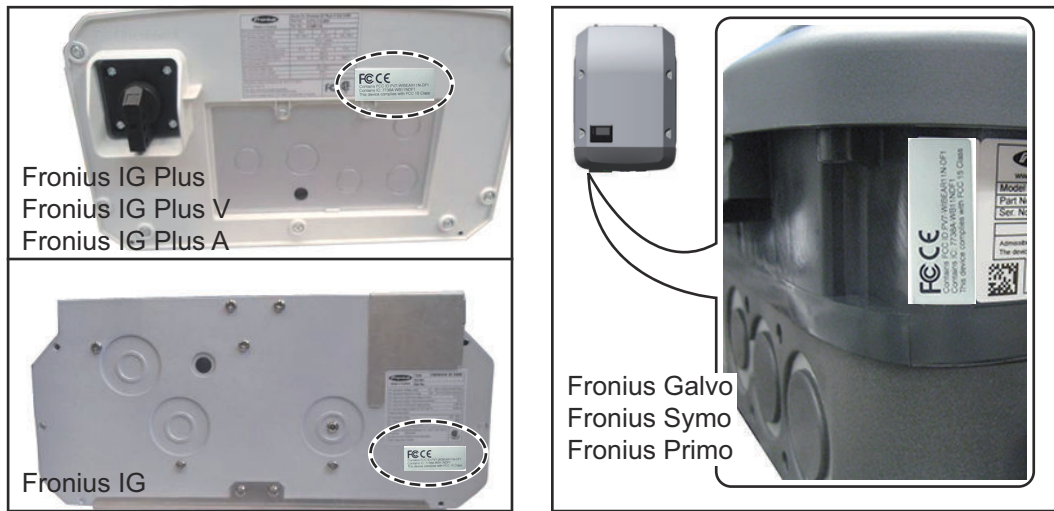

Ved inverterne Fronius Galvo, Fronius Symo og Fronius Primo findes informationerne på klæbeetiketten på mærkepladen.

Anvendelse af klæbeetiketter:

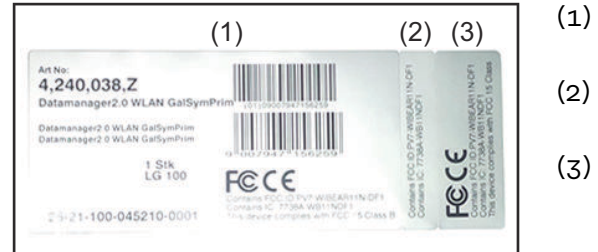

- På emballagen til inverteren eller Fronius Datamanager 2.0
- På Fronius Datamanager 2.0stikkortet
- ;) På inverteren

Konfigurationseksempler

Inverter med Fronius Datamanager 2.0-stikkort koblet sammen med en pc:

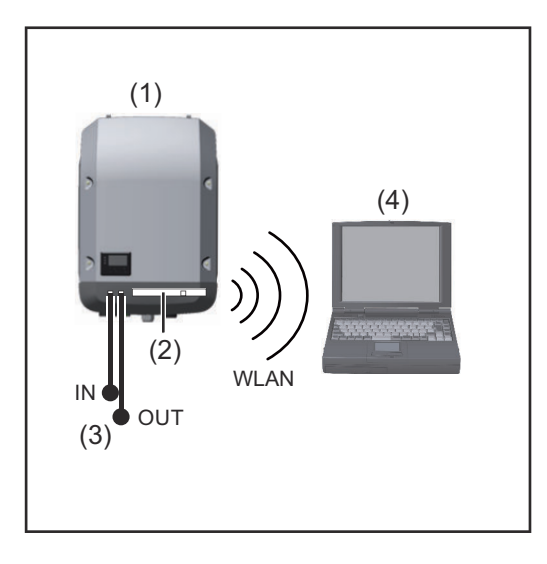

- (1) Inverter
- (2) Fronius Datamanager 2.0
- (3) Fronius Solar Net-terminering
- (4) PC / laptop

**VIGTIGT!**Ved sammenkobling af en inverter med Fronius Datamanager 2.0 med en pc skal der sættes en Fronius Solar Net-terminering i alle ledige IN- eller OUT-tilslutninger.

#### Inverter med Fronius Datamanager 2.0-stikkort koblet sammen med flere invertere, en Fronius Sensor Box og en pc:

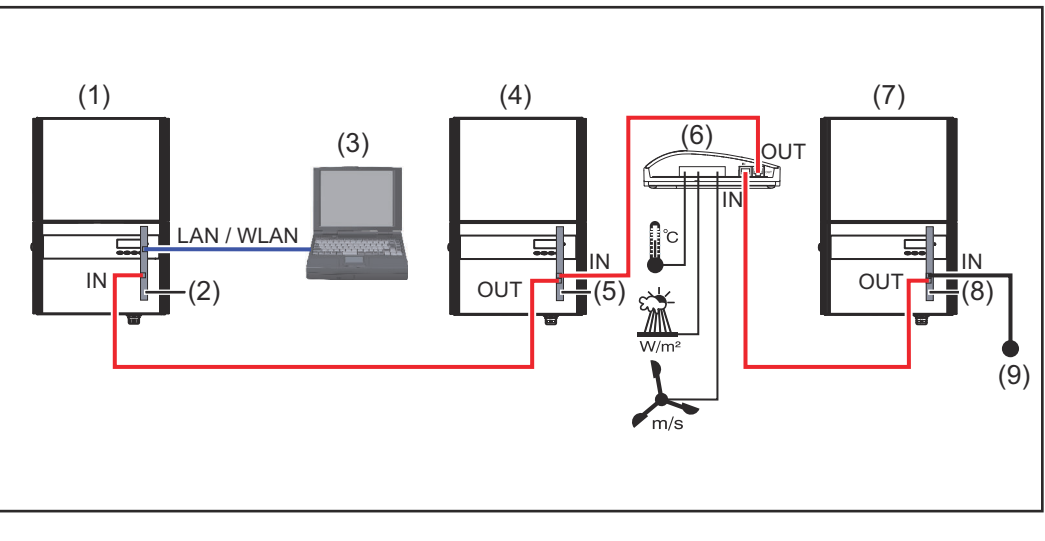

- (1) Inverter med
- (2) Fronius Datamanager 2.0
- (3) PC / laptop
- (4) Inverter med
- (5) Fronius Com Card

- (6) Fronius Sensor Box
- (7) Inverter
- (8) Fronius Com Card
- (9) Fronius Solar Net-terminering

Ved sammenkobling af flere DATCOM-komponenter i forbindelse med en Fronius Datamanager 2.0:

Forbind IN-tilslutningen på Fronius Datamanager 2.0 og OUT-tilslutningen på de næste DATCOM-komponenter med datakablet. I den ledige IN-tilslutning til den sidste DATCOM-komponent skal en Fronius Solar Net-terminering sættes i. Ved følgende invertere skal inverteren med Fronius Datamanager 2.0 altid sidde i starten eller slutningen af datakæden:

Fronius IG, Fronius IG Plus, Fronius IG Plus V, Fronius IG Plus A, Fronius CL, Fronius CL USA og Fronius IG 300 - 500.

#### 2 invertere med Fronius Com Card eller Com Card-funktion koblet sammen med en Fronius Datamanager Box 2.0 og en smartphone:

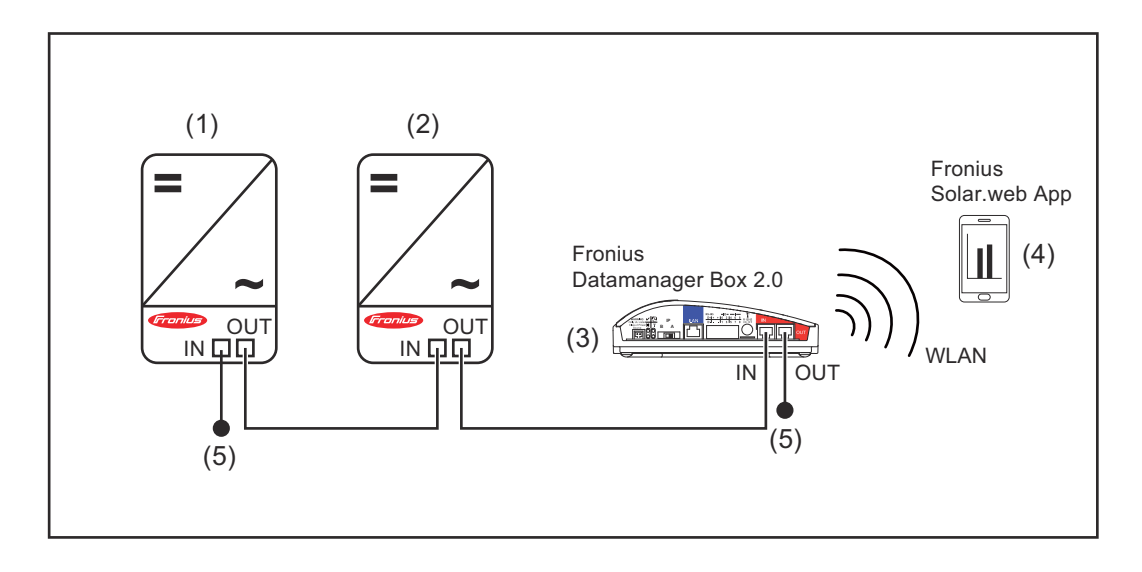

- (1) Inverter med Fronius Com Card eller Com Card-funktion
- (4) Smartphone med Fronius Solar.web-app
- (5) Fronius Solar Net-terminering
- (2) Inverter med Fronius Com Card eller Com Card-funktion
- (3) Fronius Datamanager Box 2.0

Ved sammenkobling af flere DATCOM-komponenter i forbindelse med en Fronius Datamanager Box 2.0 skal DATCOM-komponenternes kabelføring være fra INtilslutningen til OUT-tilslutningen på den næste DATCOM-komponent. På de ledige IN- eller OUT-tilslutninger på de sidste DATCOM-komponenter skal Fronius Solar Net-termineringen sættes i.

### **Beregning af datavolumen**

#### Generelt

Ved drift af Fronius Datamanager 2.0 samles der data, som skal overføres via internettet. Beregning af datavolumenet er nødvendig med henblik på valg af den rigtige internet-tilslutning.

#### Beregning af datavolumen

Følgende oplysninger bruges til beregning af datavolumenet **pr. måned** ved drift af Fronius Datamanager 2.0.

| Upload hver time                      | til firmware-<br>version 3.17 | fra firmware-<br>version 3.25.2 |
|---------------------------------------|-------------------------------|---------------------------------|
| I alt                                 | 8 MB                          | 350 MB                          |
| + for hver ekstra Fronius inverter    | 5 MB                          |                                 |
| + for hver ekstra Fronius Smart Meter | 71                            | ЧB                              |

| Dagligt/ugentligt upload<br>(uden nattilstand) | til firmware-<br>version 3.17 | fra firmware-<br>version 3.25.2 |
|------------------------------------------------|-------------------------------|---------------------------------|
| I alt                                          | 307 kB                        | 350 MB                          |
| + for hver ekstra Fronius inverter             | 520 kB                        |                                 |
| + for hver ekstra Fronius Smart Meter          | 769 kB                        |                                 |

| Dagligt/ugentligt upload<br>(med nattilstand aktiveret) | til firmware-<br>version 3.17 | fra firmware-<br>version 3.25.2 |
|---------------------------------------------------------|-------------------------------|---------------------------------|
| I alt                                                   | 100 kB                        | 350 MB                          |
| + for hver ekstra Fronius inverter                      | 520 kB                        |                                 |
| + for hver ekstra Fronius Smart Meter                   | 769 kB                        |                                 |

Beregning af lagersektorer pr. dag i henhold til kapitlet "Beregning af lagerkapacitet" på side **64**.

Datavolumenet kan stige på grund af følgende faktorer:

- Afbrydelse af forbindelsen
- Genstart af inverteren
- Firmware-opdateringer
- Fjernstyring (VPP, Cloud Control)
- Fejldiagnose via den tekniske support
- Anlægs-fjernovervågning via Solar.web

**VIGTIGT!** Fronius anbefaler en flatrate-løsning for at undgå uforudsete omkostninger på grund af datamængden.

### Generelle informationer til netværksadministratoren

| Forudsætninger                               | Fronius Datamanager 2.0's netværkskonfiguration forudsætter kendskab til<br>netværksteknologien.                                                                                                    |  |  |  |
|----------------------------------------------|----------------------------------------------------------------------------------------------------|--|--|--|
|                                              | Hvis Fronius Datamanager 2.0 integreres i et eksisterende netværk, skal Fronius<br>Datamanager 2.0's adressering tilpasses til netværket.                                                                                                    |  |  |  |
|                                              | f.eks.: Netværks-adresseområde = 192.168.1.x, subnet-mask = 255.255.255.0                                                                                                    |  |  |  |
|                                              | <ul> <li>Fronius Datamanager 2.0 skal tildeles en IP-adresse mellem 192.168.1.1 og<br/>192.168.1.254.</li> <li>Den valgte IP-adresse må ikke anvendes i netværket endnu.</li> <li>Subnet-masken skal svare til det eksisterende netværk (f.eks.<br/>255.255.255.0).</li> </ul>                                        |  |  |  |
|                                              | Hvis Fronius Datamanager 2.0 afsender servicemeldinger eller sender data til<br>Fronius Solar.web, skal der indtastes en gateway-adresse og en DNS-server-<br>adresse. Via gateway-adressen får Fronius Datamanager 2.0 en forbindelse til in-<br>ternettet. DSL-routerens IP-adresse kan bruges som gateway-adresse. |  |  |  |
|                                              | VIGTIGT!                                                                                                    |  |  |  |
|                                              | <ul> <li>Fronius Datamanager 2.0 må ikke have samme IP-adresse som pc'en / lap-<br/>toppen!</li> </ul>                                                                                                    |  |  |  |
|                                              | <ul> <li>Fronius Datamanager 2.0 kan ikke koble sig selv til internettet. Ved en DSL-<br/>tilslutning skal en router opbygge forbindelsen til internettet.</li> </ul>                                                                                                    |  |  |  |
| Almindelige fi-<br>rewall-indstillin-<br>ger | DSL-routeren giver mulighed for afsendelse af data til internettet og skal derfor<br>som regel ikke konfigureres.                                                                                                    |  |  |  |
| 501                                          | Serveradresser til dataoverførsel                                                                                                    |  |  |  |
|                                              | Ved anvendelse af en firewall for udgående forbindelser skal de efterfølgende                                                                                                    |  |  |  |
|                                              | protokoller serveradresser og porte være tilladt for at overføre dataene korrekt:                                                                                                    |  |  |  |
|                                              | - Tcp fronius-se-iot-dm-1 azure devices net:8883                                                                                                    |  |  |  |
|                                              | - Tcp fronius-se-iot-dm-1 azure devices net:///3                                                                                                    |  |  |  |
|                                              | - Tcp fronius-se-iot-dm-2.azure.devices.net:8883                                                                                                    |  |  |  |
|                                              | - Tcp fronius-se-iot-dm-2.azure.devices.net:443                                                                                                    |  |  |  |
|                                              | - Tcp fronius-se-iot-dm-1.telemetry.azure.devices.net:8883                                                                                                    |  |  |  |
|                                              | - Tcp fronius-se-iot-dm-1.telemetry.azure.devices.net:443                                                                                                    |  |  |  |
|                                              | - Tcp fronius-se-iot-dm-2.telemetry.azure.devices.net:8883                                                                                                    |  |  |  |
|                                              | <ul> <li>Tcp fronius-se-iot-dm-2.telemetry.azure.devices.net:443</li> </ul>                                                                                                    |  |  |  |
|                                              | - Fdmp-solarweb.com:49049 (dm local port 54321)                                                                                                    |  |  |  |
|                                              | - Tcp http://www3.fronius.com:80                                                                                                    |  |  |  |
|                                              | - Tcp http://firmware-download.fronius.com:80                                                                                                    |  |  |  |
|                                              | - Icp ftp://transfer.fronius.com:21                                                                                                    |  |  |  |
|                                              | - Icp provisioning-lite.solarweb.com:443                                                                                                    |  |  |  |
|                                              | - TCP Tromusselot.blob.core.windows.net:443                                                                                                    |  |  |  |
|                                              |                                                                                                    |  |  |  |
|                                              | Hvis eksisterende firewall-regler blokerer forbindelsen til Fronius-<br>anlægsovervågningen, skal følgende firewall-regler suppleres:                                                                                                    |  |  |  |

|                                                                              |                                                                                                    | 49049/UDP                                                                                        | 80/TCP *)                                                                   |
|------------------------------------------------------------------------------|----------------------------------------------------------------------------------------------------|--------------------------------------------------------------------------------------------------|-----------------------------------------------------------------------------|
|                                                                              |                                                                                                    | udgang                                                                                           | indgang                                                                     |
|                                                                              | Afsendelse af servicemeldinger                                                                                                    | x                                                                                                | -                                                                           |
|                                                                              | Forbindelse til Datamanager via Fronius So-<br>lar.web                                                                                                    | х                                                                                                | -                                                                           |
|                                                                              | Forbindelse til Datamanager via Fronius So-<br>lar.access eller Fronius Solar.service                                                                                                    | -                                                                                                | x                                                                           |
|                                                                              | Adgang til Datamanagers webside                                                                                                    | -                                                                                                | х                                                                           |
|                                                                              | Konfigurer din firewall, så IP-adressen til Fronius<br>de data til porten 49049/UDP fra "fdmp.solarwe                                                                                                    | -anlægsovervågn<br>b.com".                                                                       | ingen kan sen-                                                              |
|                                                                              | *) Vi anbefaler kun at tillade adgang til Fronius-ar<br>face fra sikre netværker. Hvis adgang fra internet<br>ceformål i et begrænset tidsrum), skal netværksr<br>ninger til en vilkårlig ekstern port videreledes til<br>Forsigtig - inverteren er dermed synlig på interne<br>medfører netværksangreb. | nlægsovervågning<br>tet er nødvendigt<br>outeren konfigur<br>port 80/TCP.<br>ttet, hvilket højst | gens web-inter-<br>: (f.eks: til servi-<br>eres, så anmod-<br>: sandsynligt |
| Afsendelse af<br>servicemeldin-<br>ger ved DSL-in-<br>ternetforbindel-<br>se | Ved en almindelig DSL-internetforbindelse er Fro<br>servicemeldinger for det meste mulig uden ekstr<br>forbindelserne fra LAN er åbne til internettet.                                                                                                    | onius Solar.web o<br>a konfiguration a                                                           | g afsendelse af<br>f routeren, da                                           |
| Brug af Fronius<br>Solar.web og af-<br>sendelse af ser-                      | Til brug af Fronius Solar.web eller afsendelse af s<br>en internetforbindelse.                                                                                                    | servicemeldinger                                                                                 | skal der være                                                               |
| vicemeldinger                                                                | Fronius Datamanager 2.0 kan ikke koble sig selv t<br>slutning skal en router opbygge forbindelsen til i                                                                                                    | il internettet. Veo<br>nternettet.                                                               | d en DSL-til-                                                               |

### Betjeningselementer, tilslutninger og visninger

#### Sikkerhed

#### ADVARSEL!

#### Fare på grund af fejlbetjening.

Alvorlige personskader og materielle skader mulige.

- Anvend først de beskrevne funktioner, når denne betjeningsvejledning er læst og forstået fuldstændigt.
- Anvend først de beskrevne funktioner, når alle betjeningsvejledninger til systemkomponenterne, især sikkerhedsforskrifterne, er læst og forstået fuldstændigt!

Betjeningselementer, tilslutninger og visninger

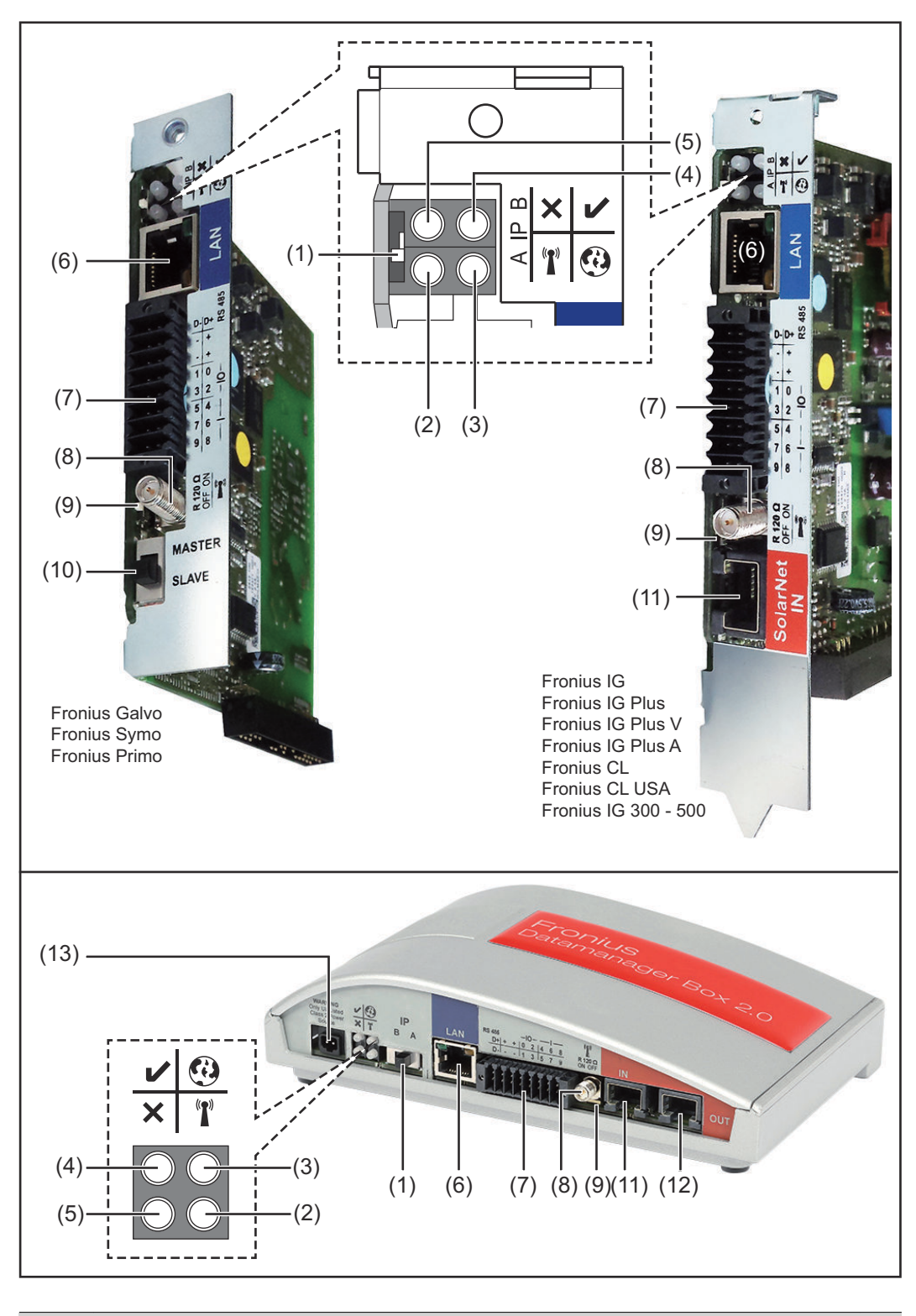

#### Nr. Funktion

### (1) Kontakt IP

til ændring af IP-adressen:

#### Nr. **Funktion** А fast indstillet IP-adresse og åbning af WLAN Access Point For direkte forbindelse til en pc via LAN arbejder Fronius Datamanager 2.0 med den faste IP-adresse 169.254.0.180. Hvis kontakten IP står på position A, åbnes en direkte WLAN-forbindelse til Fronius Datamanager 2.0. Adgangsdata til dette Access Point: Netværks-navn: FRONIUS\_240.XXXXX Password: 12345678 VIGTIGT! For Fronius Datamanager 2.0-indstikskort, der er købt efter juni 2024, skal du indtaste den individuelle password på inverterens display. Adgang til Fronius Datamanager 2.0 er mulig: pr. DNS-navn "http://datamanager" via IP-adresse 169.254.0.180 til LAN-interfacet via IP-adresse 192.168.250.181 til WLAN Access Point В tildelt IP-adresse Fronius Datamanager 2.0 arbejder sammen med en tildelt IP-adresse standardindstilling dynamisk (DHCP) IP-adressen kan indstilles på web-siden til Fronius Datamanager 2.0. Kontakten IP sidder under LED'erne ved Fronius Datamanager 2.0stikkort og er udført separat ved Fronius Datamanager Box 2.0. (2) LED WLAN T Blinker grønt: Fronius Datamanager 2.0 er i service-modus (kontakt IP på Fronius Datamanager 2.0-stikkortet er på position A, eller service-modus er aktiveret via inverterdisplayet, WLAN Access Point er åbent) Lyser grønt: ved etableret WLAN-forbindelse Blinker skiftevist grønt/rødt: Overskridelse af tiden for, hvor længe WLAN Access Point er åbent efter aktiveringen (1 time) Lyser rødt: ved ikke-etableret WLAN-forbindelse Blinker rødt: WLAN-forbindelse med fejl Lyser ikke, hvis Fronius Datamanager 2.0 er i slave-modus (3) LED-forbindelse Solar.web 0

Lyser grønt: ved etableret forbindelse til Fronius Solar.web
 Lyser rødt: ved krævet, men ikke etableret forbindelse til Fronius Solar.web

- Lyser ikke: hvis der ikke kræves forbindelse til Fronius solar.web

| Nr. | Funktion                                                                                                    |
|-----|----------------------------------------------------------------------------------------------------|
| (4) | <ul> <li>LED-forsyning</li> <li>Lyser grønt: ved tilstrækkelig strømforsyning fra Fronius Solar<br/>Net; Fronius Datamanager 2.0 er driftsklar.</li> <li>Lyser ikke: ved mangelfuld eller ikke-eksisterende strømforsy-<br/>ning via Fronius Solar Net – der kræves en ekstern strømforsy-<br/>ning,<br/>eller<br/>hvis Fronius Datamanager 2.0 er i slave-modus</li> <li>Blinker rødt: under en opdateringsproces</li> </ul> |
|     | <ul> <li>VIGTIGT! Under opdateringsprocessen afbrydes strømforsynin-<br/>gen ikke.</li> <li>Lyser rødt: opdateringsprocessen mislykkedes</li> </ul>                                                                                                    |
| (5) | LED-forbindelse×- Lyser grønt: ved etableret forbindelse i "Fronius Solar Net"- Lyser rødt: ved afbrudt forbindelse i "Fronius Solar Net"- Lyser ikke, hvis Fronius Datamanager 2.0 er i slave-modus                                                                                                    |
| (6) | <b>Tilslutning LAN</b><br>Ethernet-interface med blå farvemarkering, til tilslutning af ether-<br>net-kablet                                                                                                    |
| (7) | I/Oer<br>digitale ind- og udgange                                                                                                    |

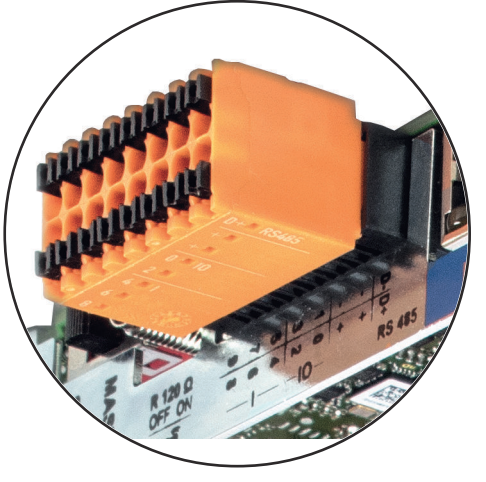

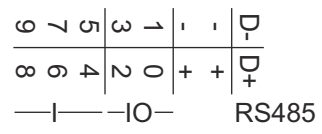

Modbus RTU 2-tråds (RS485):

- D- Modbus-data -
- D+ Modbus-data +

| Nr. | Funktion                                                                                    |  |  |
|-----|---------------------------------------------------------------------------------------------|--|--|
|     | Int./ekst. Forsyning                                                                        |  |  |
|     | - GND                                                                                       |  |  |
|     | + U <sub>int</sub> / U <sub>ext</sub>                                                       |  |  |
|     | Udgang for den interne spænding 10,8 V / 12,8 V                                             |  |  |
|     | eller<br>indgang for den eksterne forsyningsspænding                                        |  |  |
|     | >12,8 - 24 V DC (+ 20 %)                                                                    |  |  |
|     |                                                                                             |  |  |
|     | 10,8 V:                                                                                     |  |  |
|     | Fronius IG, Fronius IG Plus, Fronius IG Plus V,                                             |  |  |
|     | Fronius IG 700 - 500                                                                        |  |  |
|     | 1 Tollida 10 300 - 300                                                                      |  |  |
|     | 12, 8 V:                                                                                    |  |  |
|     | Fronius Galvo, Fronius Symo                                                                 |  |  |
|     |                                                                                             |  |  |
|     | Digitale indgange: 0 - 3, 4 - 9                                                             |  |  |
|     | spændingsniveau: low = min. 0 V - maks. 1,8 V; high = min. 3 V -                            |  |  |
|     | maкs. 24 V Dc (+ 20 %)<br>Indgangsstrøm afhængigt af indgangsspænding: indgangsmod-         |  |  |
|     | stand= 46 kOhm                                                                              |  |  |
|     |                                                                                             |  |  |
|     | Digitale udgange: 0 - 3<br>koblingsevne ved forsvning via Fronius Datamanager 2 0-stikkort: |  |  |
|     | 3,2 W, 10,8 / 12,8 V som sum for alle 4 digitale udgange                                    |  |  |
|     |                                                                                             |  |  |
|     | 10,8 v:<br>Fronius IG. Fronius IG Plus. Fronius IG Plus V. Fronius IG Plus A.               |  |  |
|     | Fronius CL, Fronius CL USA, Fronius IG 300 - 500                                            |  |  |
|     | 10.8 V·                                                                                     |  |  |
|     | Fronius Galvo, Fronius Symo                                                                 |  |  |
|     |                                                                                             |  |  |
|     | Koblingsevne ved forsyning via en ekstern netdel med min. 12,8 -                            |  |  |
|     | maks. 24 V DC (+ 20 %), tilsluttet til Uint / Uekst og GND: 1 A, 12,8 -                     |  |  |
|     |                                                                                             |  |  |
|     | Tilslutningen til indgangene/udgangene foretages med det medfølgende kontrastik.            |  |  |
| (8) | Antennesokkel                                                                               |  |  |
| - • | til påskruning af WLAN-antenne eller WLAN-antenne-forlænger-                                |  |  |
|     | kablet, athængigt af inverteren                                                             |  |  |
|     |                                                                                             |  |  |

\_\_\_\_

#### Nr. Funktion

(9) Kontakt Modbus-terminering (til Modbus RTU) intern busafslutning med 120 ohm modstand (ja/nej)

> Kontakt på stillingen "on": Afslutningsmodstand 120 ohm aktiv Kontakt på stillingen "off": ingen afslutningsmodstand aktiv

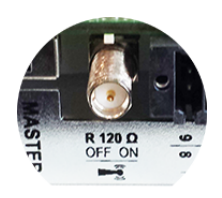

**VIGTIGT!** I RS485-bussen skal afslutningsmodstanden være aktiv på første og sidste apparat.

(10) Fronius Solar Net master- / slave-kontakt til omskiftning fra master- til slavedrift inden for Fronius Solar Netringen

**VIGTIGT!** I slavedrift er alle LEDer på Fronius Datamanager 2.0stikkortet slukket.

#### (11) Tilslutning Solar Net IN

Fronius Solar Net-indgang med rød farvemarkering, til forbindelse med andre DATCOM-komponenter (f.eks. invertere, sensorkort osv.)

Kun ved Fronius Datamanager 2.0 med Fronius Com Card-funktion! (til inverterne Fronius IG, Fronius IG Plus, Fronius IG Plus V, Fronius IG Plus A, Fronius CL, Fronius CL USA, Fronius IG 300 - 500)

#### (12) Tilslutning Solar Net OUT Fronius Solar Net-udgang med rød markering, til forbindelse med andre DATCOM-komponenter (f.eks. inverter, sensorkort, etc.)

Kun ved Fronius Datamanager Box 2.0!

#### (13) Tilslutning ekstern strømforsyning

til tilslutning af en ekstern strømforsyning, hvis strømforsyningen inden for Fronius Solar Net ikke er tilstrækkelig (f.eks. hvis der er for mange DATCOM-komponenter i Fronius Solar Net).

**VIGTIGT!** Til ekstern strømforsyning af Fronius Datamanager Box 2.0 skal strømforsyningen have en sikker afbrydelse til netspændingsførende dele (SELV eller Class 2 til USA / Canada). Strømforsyningens udgangseffekt må maks. være 15 VA / 1,25 A. Ved tilstrækkelig strømforsyning lyser LED til forsyningen (4) grønt. Brug udelukkende Fronius-netapparatet til ekstern strømforsyning!

Kun ved Fronius Datamanager Box 2.0!

Skematiske tilslutningsmuligheder for I/Oer Forsyning via Fronius Datamanager 2.0-stikkort:

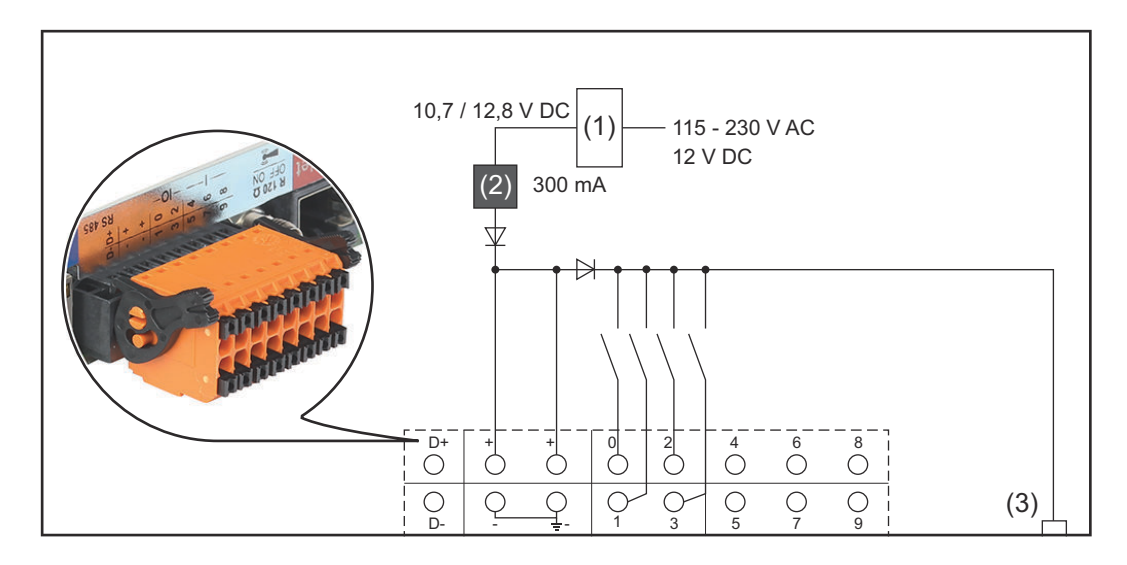

(1) Strømforsyning

(kun ved Fronius Datamanager 2.0 med Fronius Com Card-funktion)

- (2) Strømbegrænsning
- (3) Tilslutning Solar Net IN

#### 115 - 230 V AC:

Fronius IG, Fronius IG Plus, Fronius IG Plus V, Fronius IG Plus A, Fronius CL, Fronius CL USA, Fronius IG 300 - 500

12,8 V DC:

Fronius Galvo, Fronius Symo, Fronius Primo

#### Forsyning via en ekstern netdel:

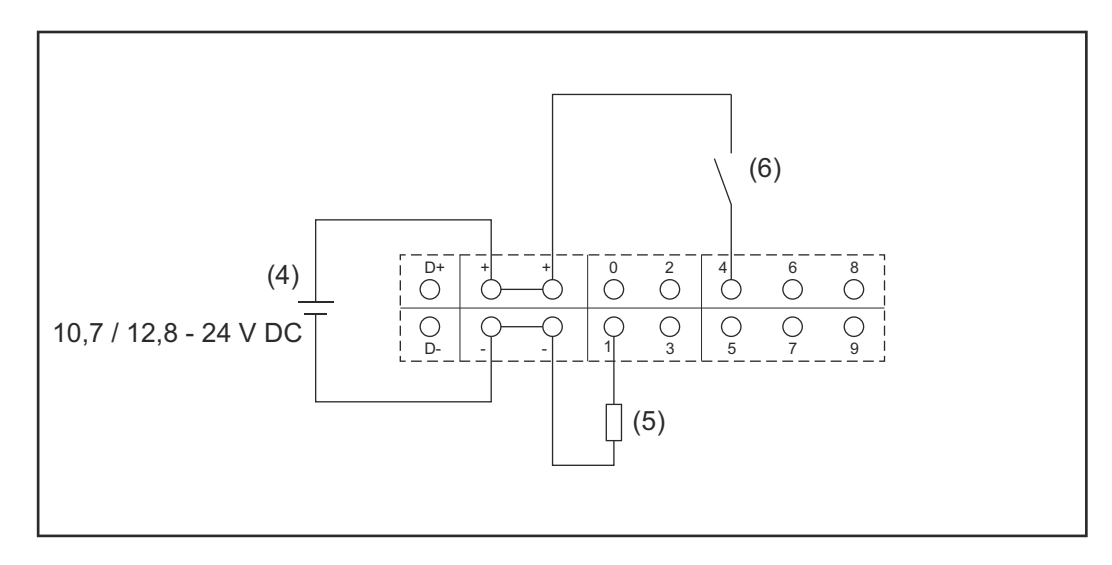

- (4) Ekstern netdel
- (5) Last
- (6) Kontakt

Ved forsyning via en ekstern netdel skal den eksterne netdel være separeret galvanisk.

#### 10,7 V DC:

Fronius IG, Fronius IG Plus, Fronius IG Plus V, Fronius IG Plus A, Fronius CL, Fronius CL USA, Fronius IG 300 - 500

12, 8 V DC: Fronius Galvo, Fronius Symo, Fronius Primo

### Tekniske data

#### Tekniske data

| Lagringskapacitet                                                                     | op til 4096 dage                                                     |
|---------------------------------------------------------------------------------------|----------------------------------------------------------------------|
| Forsyningsspænding<br>med Fronius Com Card-funktion<br>uden Fronius Com Card-funktion | 115 - 230 V AC<br>12 V DC                                            |
| Energiforbrug                                                                         | < 2 W                                                                |
| Mål                                                                                   |                                                                      |
| stikkort                                                                              | 132 x 103 x 22 mm<br>5.2 x 4.1 x 0.9 in.                             |
| box                                                                                   | 190 x 114 x 53 mm<br>4.69 x 4.49 x 2.09 in.                          |
| Beskyttelsesart (box)                                                                 | IP 20                                                                |
| Tilslutning ekstern forsyning (box)                                                   | 12 V DC, maks. 1 A, Class 2                                          |
| Kabeltværsnit for tilslutning af ekstern<br>forsyning (box)                           | 0,13 - 1,5 mm²<br>AWG 16 - 24 (USA / Canada)                         |
| Ethernet (LAN)                                                                        | RJ 45, 100 MBit                                                      |
| WLAN                                                                                  | IEEE 802.11b/g/n Client                                              |
| RS 422 (Fronius Solar Net)                                                            | RJ 45                                                                |
| Temperatur for omgivelser                                                             |                                                                      |
| stikkort                                                                              | -20 - +65 °C<br>-4 - +149 °F                                         |
| box                                                                                   | 0 - 50 °C<br>32 - 122 °F                                             |
| Solar Net-effekt                                                                      | ca. 3 W<br>maks. 3 DATCOM-komponenter *                              |
| I/O tilslutningsspecifikationer                                                       |                                                                      |
| Spændingsniveau digitale indgange                                                     | low = min. 0 V - maks. 1,8 V<br>high = min. 3 V - maks. 24 V (+20 %) |
| Indgangsstrøm digitale indgange                                                       | Afhængigt af indgangsspændingen;<br>Indgangsmodstand = 46 kOhm       |
| Koblingsevne digitale udgange ved for-<br>syning med Datamanager-stikkort             | 3,2 W                                                                |
| Fronius IG, Fronius IG Plus, Fronius<br>IG Plus V, Fronius IG Plus A, Fronius         | 10,8 V                                                               |

| Fronius Galvo, Fronius Symo, Fronius<br>Primo                                                                   | 12,8 V<br>som sum for alle 4 digitale udgange<br>(fratrukket andre Solar Net-deltage-<br>re) |
|----------------------------------------------------------------------------------------------------|----------------------------------------------------------------------------------------------|
| Koblingsevne digitale udgange ved for-<br>syning via en ekstern strømforsyning<br>med min. 10,7 - maks. 24 V DC | 1 A, 10,7 - 24 V DC<br>(afhængigt af ekstern netdel)<br>pr. digital udgang                   |
| maks. induktive laster, der kan kobles<br>ved de digitale udgange                                               | 76 mJ<br>(pr. udgang)                                                                        |
| Modbus RTU                                                                                                    | RS485 2-tråds                                                                                |
| Standardindstilling for RS485-inter-                                                                            |                                                                                              |
| face:                                                                                                    | 9600 baud                                                                                    |
| hastighed                                                                                                    | 1 startbit                                                                                   |
| dataramme                                                                                                    | 8 databits                                                                                   |
|                                                                                                    | ingen paritet                                                                                |
|                                                                                                    | 1 stopbit                                                                                    |

\* Ved tilstrækkelig strømforsyning i Fronius Solar Net lyser den grønne LED på hver DATCOM-komponent.

Hvis den grønne LED ikke lyser, skal der sættes en strømforsyning, som leveres af Fronius, på den eksterne DATCOM-komponents 12 V strømforsyningstilslutning.

Kontrollér kabel- og stikforbindelserne.

Eksempler på eksterne DATCOM-komponenter: Fronius String Control, Fronius Sensor Box, etc.

| WLAN | WLAN                     |                                                                                                    |  |
|------|--------------------------|----------------------------------------------------------------------------------------------------|--|
|      | Frekvensområde           | 2412 – 2462 MHz                                                                                                    |  |
|      | Benyttede kanaler/effekt | Kanal: 1-11 b,g,n HT20<br>Kanal: 3-9 HT40<br><18 dBm                                                                                                    |  |
|      | Modulation               | 802.11b: DSSS (1Mbps DBPSK, 2M-<br>bps DQPSK, 5.5/11Mbps CCK)<br>802.11g: OFDM (6/9Mbps BPSK,<br>12/18Mbps QPSK, 24/36Mbps 16-<br>QAM, 48/54Mbps 64-QAM)<br>802.11n: OFDM (6.5 BPSK, QPSK,<br>16-QAM, 64-QAM) |  |

### Installation af Fronius Datamanager 2.0

### Indsætning af Fronius Datamanager 2.0 i inverteren

| Generelt                                              | Generelt skal stikkor<br>ningen til den respel<br>lerne i betjeningsvejl                                                                                                    | rtene sættes ind i inverteren som angivet i betjeningsvejled-<br>«tive inverter. Overhold sikkerhedsanvisningerne og advars-<br>.edningerne til inverterne.                                                                                                    |
|-------------------------------------------------------|----------------------------------------------------------------------------------------------------|----------------------------------------------------------------------------------------------------|
| Sikkerhed                                             |                                                                                                    |                                                                                                    |
|                                                       | <ul> <li>Fare på grund af net<br/>Elektriske stød kan v</li> <li>Forbindelsesom</li> <li>Effektenhederne<br/>området i spænd</li> <li>Effektenhederne<br/>vicemedarbejder</li> <li>Inden tilslutning<br/>verteren er spær<br/>Sluk for AC-sikr</li> <li>Dæk solcellemod</li> <li>Overhold de 5 si</li> </ul> | spænding og DC-spænding fra solcellemodulerne.<br>være dræbende.<br>rådet må kun åbnes af autoriserede el-installatører.<br>es separate område må kun adskilles fra forbindelses-<br>dingsfri tilstand.<br>es separate område må kun åbnes af Fronius-uddannede ser-<br>re.<br>gsarbejderne skal der sørges for, at AC- og DC-siden før in-<br>ndingsfri, f.eks.:<br>ingsautomaten til inverteren, så den er spændingsfri<br>dulerne til |
|                                                       | <ul> <li>▲ ADVARSEL!</li> <li>Fare på grund af res<br/>Elektriske stød kan v</li> <li>▶ Vent, til kondens</li> <li>Overhold de alminde</li> </ul>                                                                                                    | <b>tspænding fra kondensatorer.</b><br>/ære dræbende.<br>satorernes afladningstid er gået.<br>elige ESD-bestemmelser før anvendelse af stikkort.                                                                                                    |
| Indstikspositio-<br>ner på Fronius<br>Datamanager 2.0 | Indstikspositionen fo<br>ren:                                                                                                    | or Fronius Datamanager 2.0 er fastsat afhængigt af inverte-                                                                                                    |
|                                                       | Inverter                                                                                                    | Indstiksposition                                                                                                    |
|                                                       | Fronius IG 15 - 60                                                                                                    | ENS-stikplads <sup>*)</sup>                                                                                                    |

ENS-stikplads  $^{*)}$ 

på samme måde

på samme måde

kort

kort

yderst til højre, bortset fra, hvis der er et NL-MON-stik-

yderst til højre, bortset fra, hvis der er et NL-MON-stik-

Fronius IG 300 -

Fronius IG Plus,

Fronius CL

Fronius Galvo

Fronius Symo

Fronius IG Plus V

500

| Inverter      | Indstiksposition |
|---------------|------------------|
| Fronius Primo | på samme måde    |

\*) Hvis der er et ENS-stikkort på ENS-stikpladsen: Sæt Fronius Datamanager 2.0 ind i den næste stikplads til højre for ENS-stikpladsen.

#### VIGTIGT!

Den næste stikplads skal være ledig! Tag ikke ENS-stikkortet ud, hvis der sidder et i!

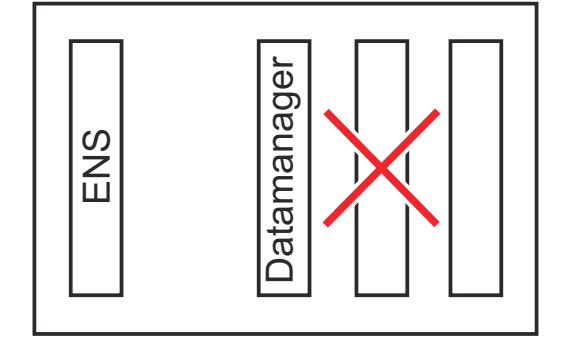

### Montering og tilslutning af WLAN-antennen

#### Generelt

Afhængigt af inverteren skal WLAN-antennen monteres i inverteren eller i inverterens udvendige del.

**VIGTIGT!** Åbning af inverteren må kun foretages efter betjeningsvejledningen til den respektive inverter! Overhold sikkerhedsforskrifterne!

Fronius IG, Fronius IG Plus, Fronius IG Plus V, Fronius CL: Montering og tilslutning af antennen

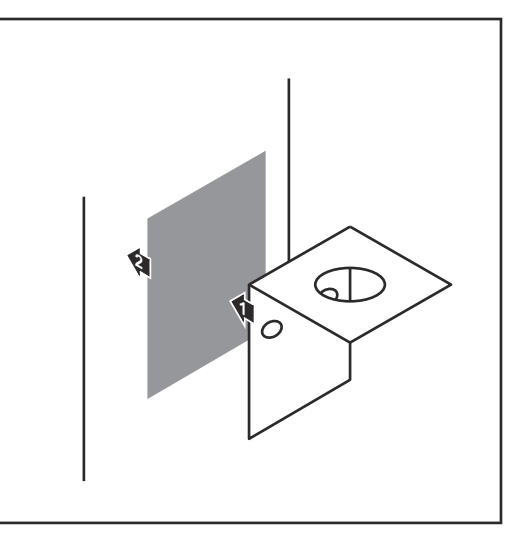

Klæb fastgøringsbeslaget fast med dobbeltklæbende tape udvendigt på inverterhuset eller i nærheden af inverteren afhængigt af antennekablet

**VIGTIGT!** Den dobbeltklæbende tape når først sin maks. klæbestyrke efter 24 h.

**VIGTIGT!** Fastgøringsbeslaget må ikke skrues på inverterhuset. Påskruning af fastgøringsbeslaget er ikke mulig i området omkring inverteren. Skruer hertil er ikke inkluderet i de leverede dele og skal vælges af installatøren.

- 2 Tilslutning af antennekablet på antennesoklen til Fronius Datamanager 2.0-stikkort
- Træk antennekablet ud gennem "DATCOM-åbningen" på inverteren
- 4 Fastgør kablet i trækaflastningen, hvis det er muligt

5 Luk eller tætn DATCOM-åbningen efter betjeningsvejledningen til inverteren

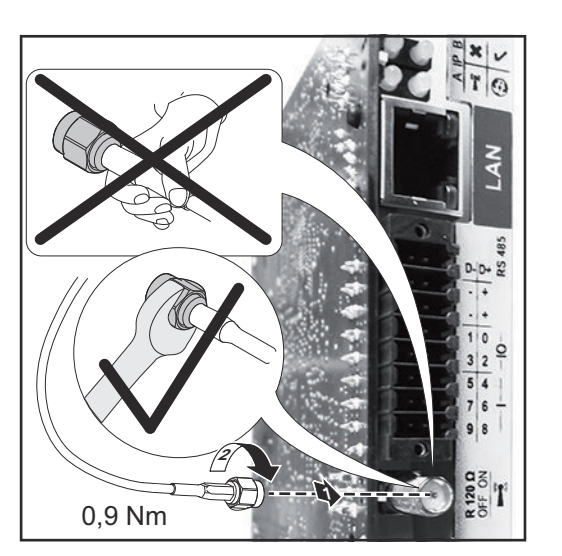

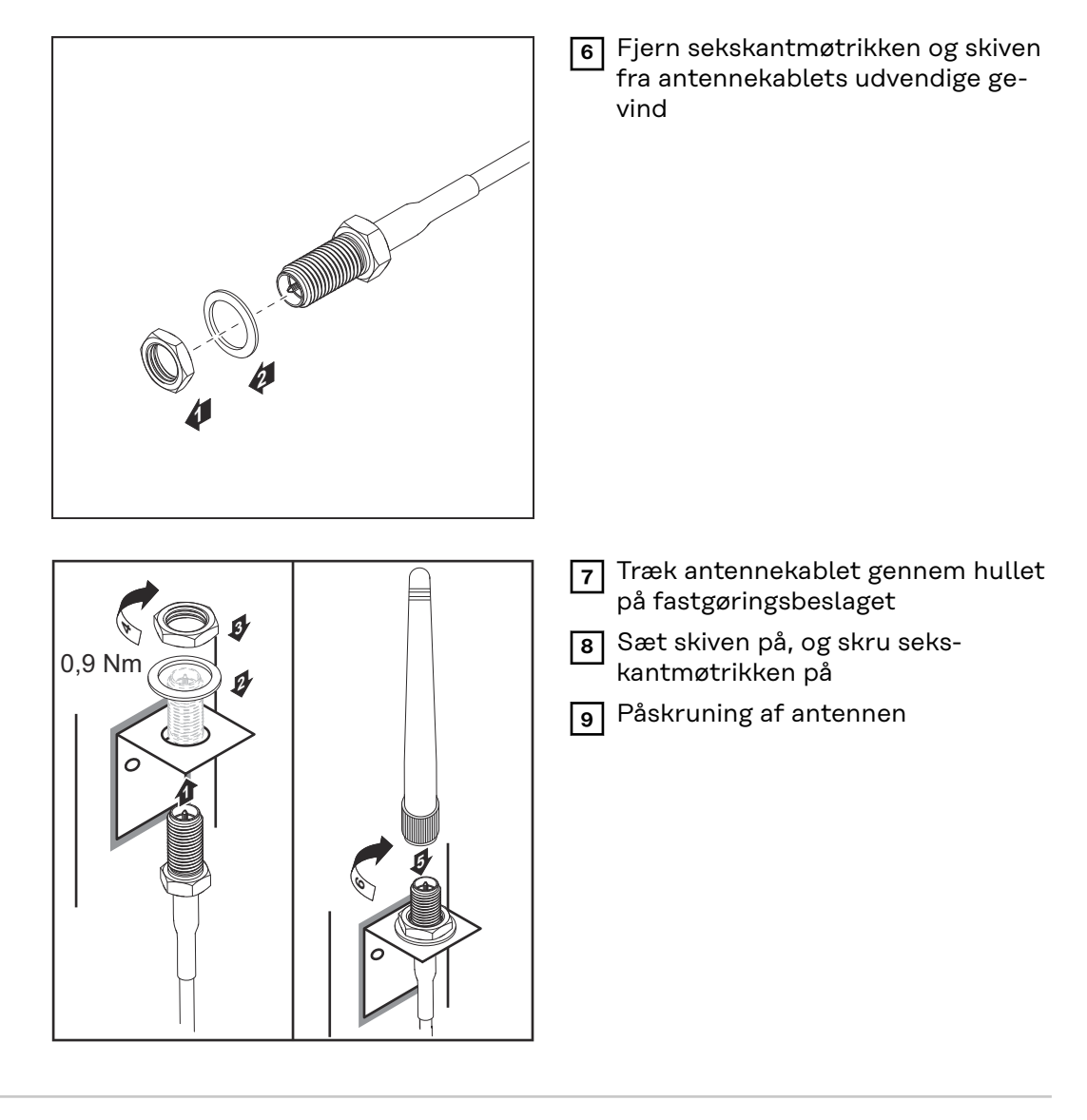

Fronius IG USA, Fronius IG Plus USA, Fronius IG Plus V USA: Montering og tilslutning af antennen

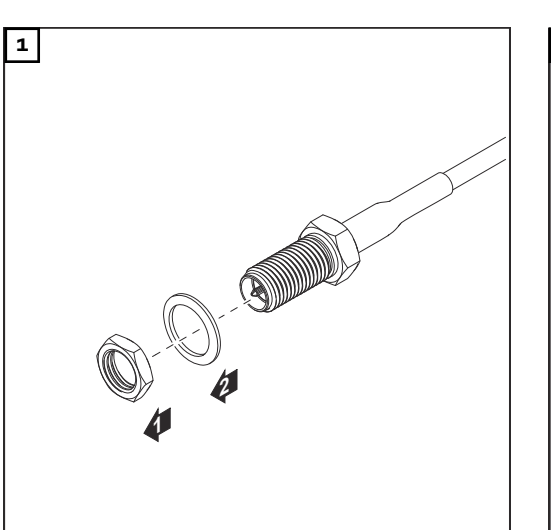

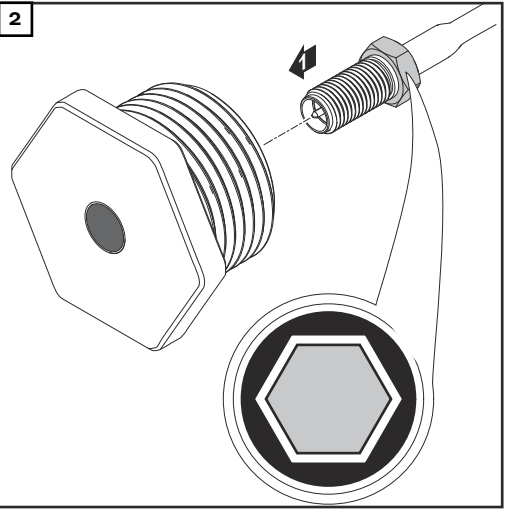

#### ▲ FORSIGTIG!

#### Fare for kortslutning på grund af afbrækkede metalstykker fra et brudsted.

Afbrækkede metalstykker i inverteren kan føre til kortslutning, hvis inverteren står under spænding. Sørg for ved afbrækning af brudsteder

- at der ikke falder afbrækkede metalstykker ned i inverteren,
- at metalstykkerne straks fjernes, hvis de er faldet ned i inverteren.

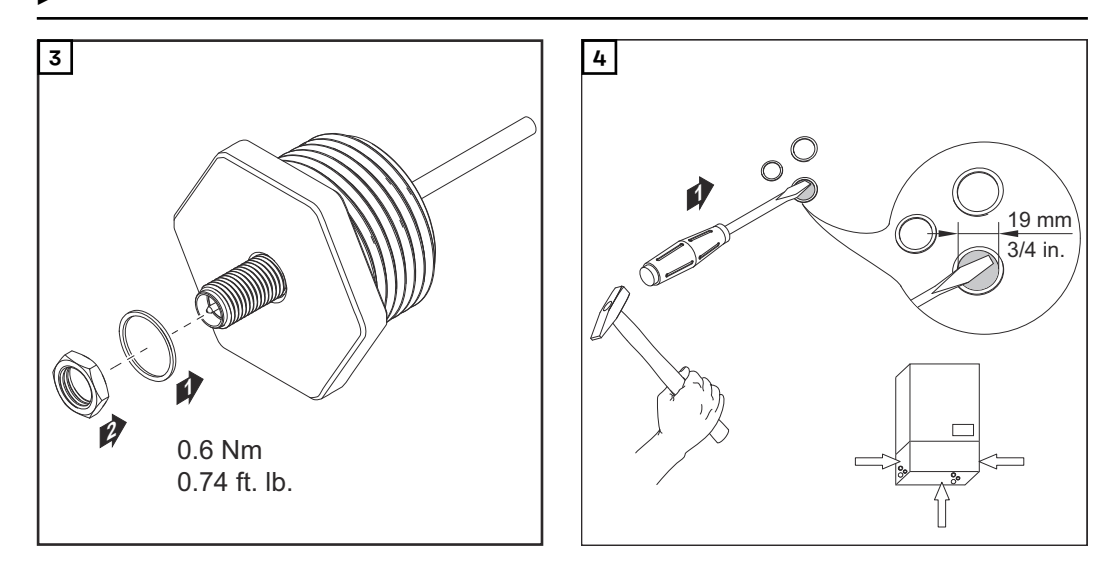

#### BEMÆRK!

For at kunne garantere tætheden, når antenneforskruningen sættes ind i inverterhuset, skal tætningsringen være anbragt på antenneforskruningen.

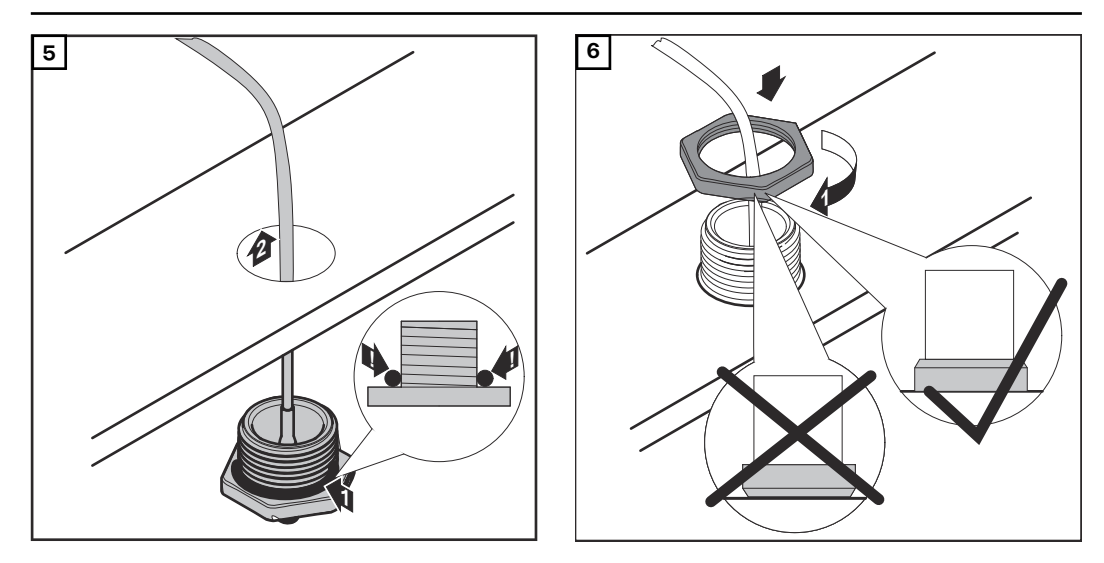

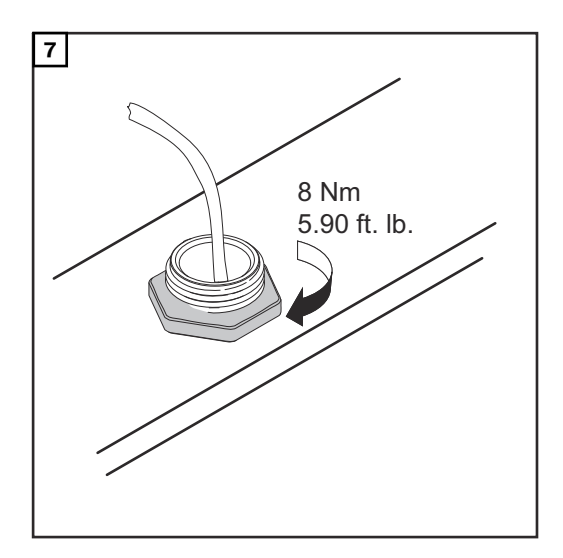

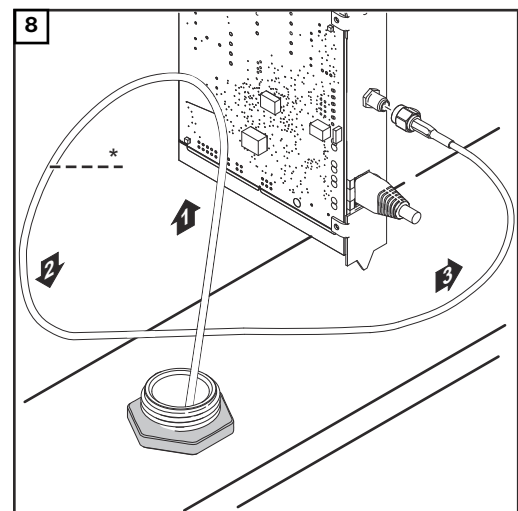

\* Antennekablets bøjeradius: min. 25,4 mm / 1 in.

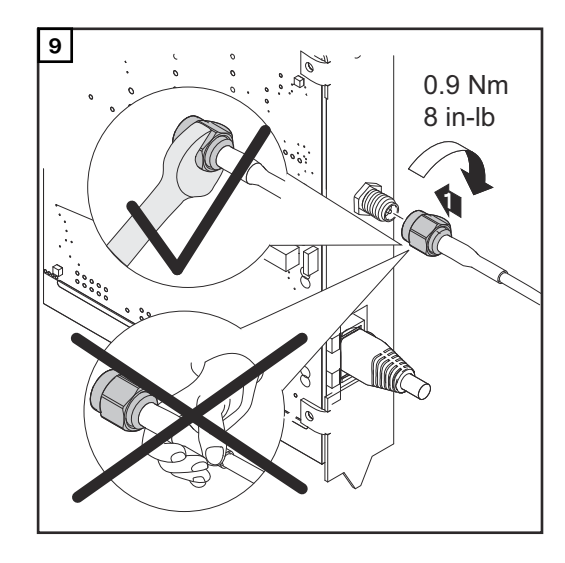

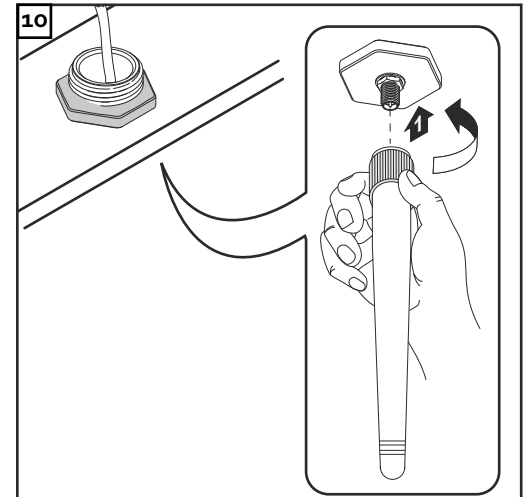
### Installation af Fronius Datamanager 2.0 i Fronius Solar Net

#### Sikkerhed

#### A FORSIGTIG!

Fare for alvorlige materielle skader på DATCOM-komponenterne eller på pc'en / laptoppen, hvis ethernet- eller Solar Net-kablerne sluttes forkert til Fronius Datamanager 2.0

- Tilslut udelukkende ethernet-kabler til LAN-tilslutningen (blå markering)
- Tilslut udelukkende Solar Net-kabler til tilslutningen Solar Net IN (rød markering)

Installation af inverter med Fronius Datamanager 2.0 i Fronius Solar Net Fronius IG, Fronius IG Plus, Fronius IG Plus V, Fronius IG Plus A, Fronius CL, Fronius CL USA, Fronius IG 300 - 500:

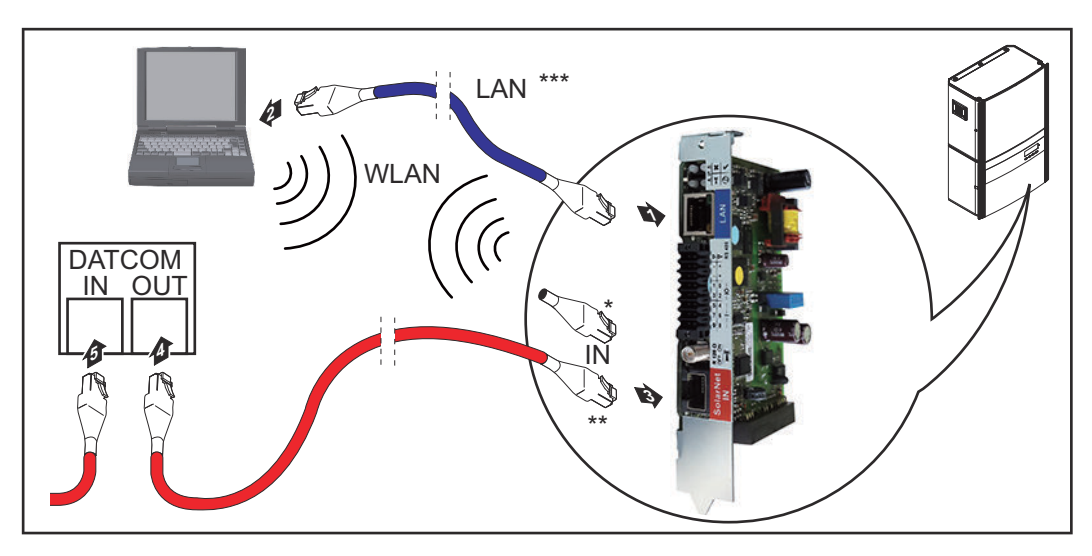

Fronius Galvo, Fronius Symo, Fronius Primo:

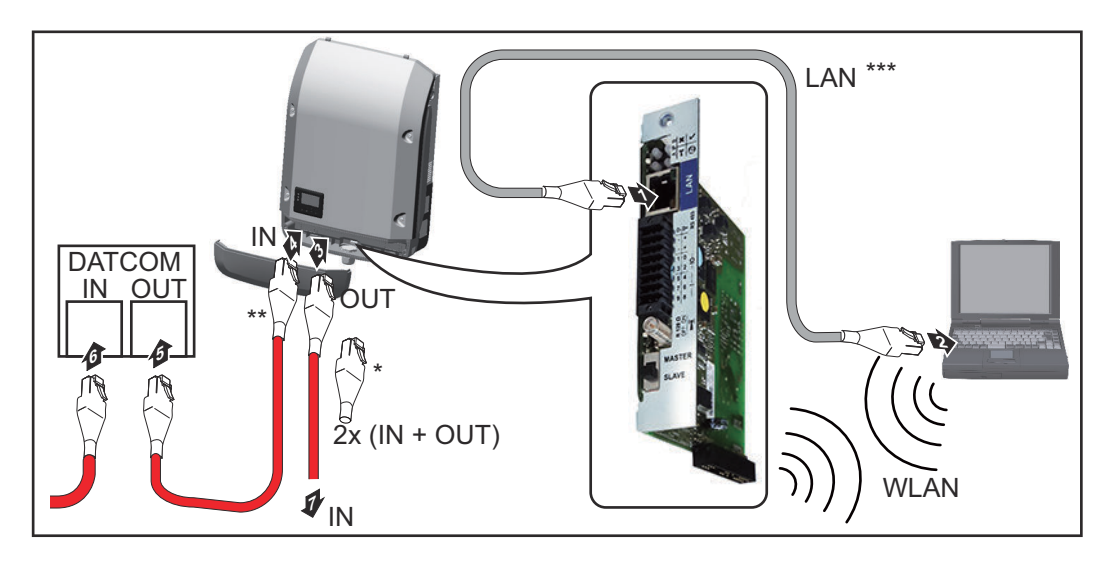

| *   | Fronius Solar Net-terminering, hvis der kun kobles én inverter med Froni-<br>us Datamanager 2.0 til en pc                                                                                         |
|-----|----------------------------------------------------------------------------------------------------|
| **  | Fronius Solar Net-kabel, hvis en inverter med Fronius Datamanager 2.0<br>kobles til en pc og andre DATCOM-komponenter                                                                             |
| *** | Ethernet-kabel ikke del af leveringsomfanget for Fronius Datamanager                                                                                                    |
|     | 2.0 / Fronius Datamanager Box 2.0                                                                                                    |
|     | Forbindelse mellem Datamanager 2.0 og PC via LAN eller WLAN                                                                                                    |
| 1   | Træk ethernetkablet ind i inverteren, og læg det som et datakommunikations-<br>kabel som angivet i betjeningsvejledningen til inverteren                                                          |
| 2   | Indsætning af ethernetkabel i LAN-tilslutningen                                                                                                    |
| 3   | Sæt ethernetkablet i pc'en / laptoppen eller i en tilsvarende netværkstilslut-<br>ning                                                                                                    |
| 4   | Hvis der kun kobles en inverter med Fronius Datamanager 2.0 til PC'en:                                                                                                    |
|     | ved Fronius IG, Fronius IG Plus, Fronius IG Plus V, Fronius IG Plus A, Fronius<br>CL, Fronius CL USA, Fronius IG 300 - 500:<br>Sæt Fronius Solar Net-termineringen i tilslutningen Solar Net IN   |
|     | ved Fronius Galvo, Fronius Symo, Fronius Primo:<br>Sæt en Fronius Solar Net-terminering i hver af tilslutningerne Solar Net IN<br>og Solar Net OUT                                                |
|     | Hvis der følger flere DATCOM-komponenter i nettet ud over inverteren med<br>Fronius Datamanager 2.0:<br>Sæt Fronius Solar Net-kablet i tilslutningen Solar Net IN på Fronius Datama-<br>nager 2.0 |
| 5   | Forbind de øvrige DATCOM-komponenter med hinanden                                                                                                    |
|     |                                                                                                    |

**VIGTIGT!** På den frie IN-tilslutning på de sidste DATCOM-komponenter skal der indsættes en Fronius Solar Net-terminering.

Installation af Fronius Datamanager Box 2.0 i Fronius Solar Net

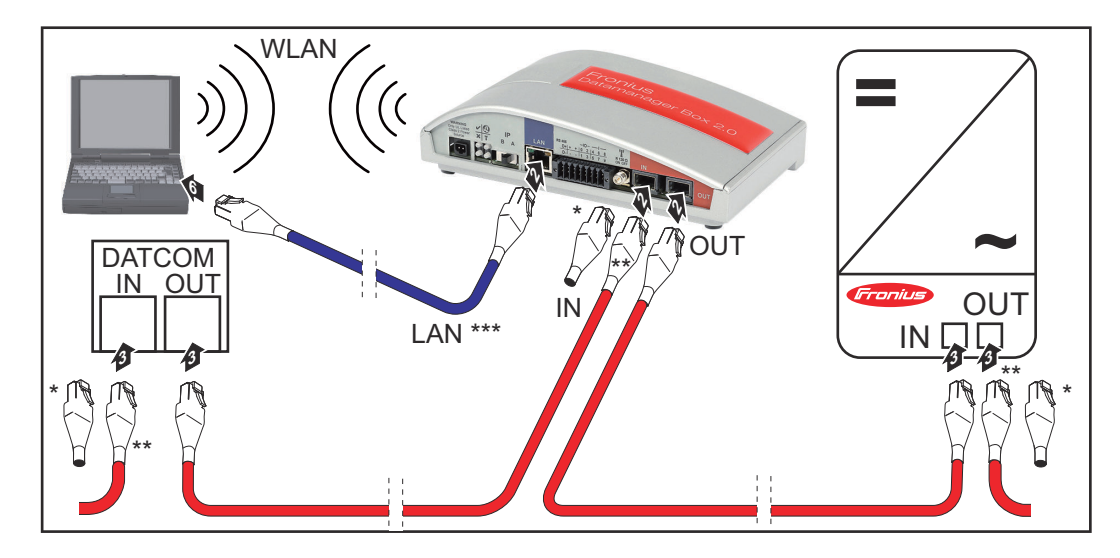

\* Fronius Solar Net-terminering ved den sidste DATCOM-komponent

\*\* Fronius Solar Net-kabel, hvis en inverter med Fronius Datamanager Box
2.0 kobles til en pc og andre DATCOM-komponenter

\*\*\* Ethernet-kabel ikke del af leveringsomfanget for Fronius Datamanager2.0 / Fronius Datamanager Box 2.0

Forbindelse mellem Datamanager 2.0 og PC via LAN eller WLAN

- 1 Indsætning af ethernetkabel i LAN-tilslutningen
- 2 Sæt ethernetkablet i pc'en / laptoppen eller i en tilsvarende netværkstilslutning
- 3 Sæt Fronius Solar Net-kablet i tilslutningen Solar Net OUT på Fronius Datamanager Box 2.0
- **4** Sæt Fronius Solar Net-kablet i tilslutningen Solar Net IN på inverteren efter inverterens betjeningsvejledning
- **5** Forbind de øvrige DATCOM-komponenter med hinanden

**VIGTIGT!** På alle frie IN- eller OUT-tilslutning på de sidste DATCOM-komponenter skal der indsættes en Fronius Solar Net-terminering.

## Kabelføring Fronius Solar Net

| Fronius Solar<br>Net-deltager                     | Invertere med Fronius Datamanager eller Fronius Com Card, DATCOM-kompo-<br>nenter med eksternt hus eller andre DATCOM-komponenter betegnes ef-<br>terfølgende som Fronius Solar Net-deltagere.                                                                                                    |                 |  |   |          |                                     |
|---------------------------------------------------|----------------------------------------------------------------------------------------------------|-----------------|--|---|----------|-------------------------------------|
| Kabelføring til<br>Fronius Solar<br>Net-deltagere | Dataforbindelsen til Fronius Solar Net-deltagerne etableres med en 1:1-forbin-<br>delse med 8-polede datakabler og RJ-45-stik.<br>Ledningernes samlede længde i en Fronius Solar Net-ring må maks. være 1000<br>m.                                                                                                    |                 |  |   |          |                                     |
| Forudsætninger<br>for Solar Net-da-<br>takablerne | Til sammenkobling af Fronius Solar Net-deltagerne med kabler må der udeluk-<br>kende bruges afskærmede CAT5 (nye) og CAT5e (gamle) kabler i henhold til ISO<br>11801 og EN50173.         VIGTIGT! U/UTP-kabler i henhold til ISO/IEC-11801 må ikke anvendes!         Tilladte kabler:         -       S/STP         -       F/FTP         -       F/JTP         -       S/STP         -       S/FTP         -       S/FTP         -       S/FTP         -       S/JTP         -       S/JTP         -       S/STP         -       S/FTP         -       S/JTP         -       S/JTP         - |                 |  |   |          |                                     |
|                                                   | Kontakt Fronius Solar       Net       Par-nr.                                                                                                    |                 |  |   |          |                                     |
|                                                   | 1                                                                                                    | +12 V           |  | 3 | <b>0</b> | Hvid / orange streg                 |
|                                                   | 2                                                                                                    | GND             |  | 3 |          | Orange / hvid streg<br>eller orange |
|                                                   | 3                                                                                                    | TX+ IN, RX+ OUT |  | 2 | 0        | Hvid / grøn streg                   |
|                                                   | 4                                                                                                    | RX+ IN, TX+ OUT |  | 1 | 0        | Blå / hvid streg<br>eller blå       |

1

2

4

4

**D** 

 $\mathbb{O}$ 

 $\mathbf{D}$ 

0-

Hvid / blå streg

Grøn / hvid streg

Hvid / brun streg

Brun / hvid streg

eller grøn

eller brun

Kabelføring efter TIA/EIA-568B

RX- IN, TX- OUT

TX- IN, RX- OUT

5

6

7

8

GND

+12 V

|                                    | <ul> <li>Sørg for, at tildelingen af lederne er korrekt.</li> <li>Ved selvstændig jordforbindelse (f.eks. i patch-paneler) er det vigtigt, at<br/>afskærmningen kun er jordforbundet på den ene side af kablet.</li> </ul> |
|------------------------------------|----------------------------------------------------------------------------------------------------|
|                                    | <ul> <li>Generelt skal de følgende standarder for struktureret kabelføring overholdes:</li> <li>For Europa EN50173-1</li> <li>Internationalt ISO/IEC 11801:2002.</li> <li>For Nordamerika TIA/EIA 568</li> </ul>           |
|                                    | Reglerne for anvendelse af kobberkabler gælder.                                                                                                    |
| Forkonfektione-<br>rede datakabler | Fronius leverer følgende forkonfektionerede datakabler:<br>- CAT5 kabel 1 m 43,0004,2435<br>- CAT5 kabel 20 m 43,0004,2434<br>- CAT5 kabel 60 m 43,0004,2436                                                               |
|                                    | De angivne kabler er 8-polede 1:1 LAN netværkskabler, afskærmede og snoede,<br>inkl. RJ45-stik.                                                                                                    |

**VIGTIGT!** Datakablerne er ikke UV-bestandige. Beskyt datakablerne mod solens stråler, hvis de lægges udendørs.

### Installation af Fronius Datamanager 2.0 - oversigt

#### Sikkerhed

#### **ADVARSEL!**

#### Fare på grund af fejlbetjening.

Alvorlige personskader og materielle skader mulige.

- Anvend først de beskrevne funktioner, når denne betjeningsvejledning er læst og forstået fuldstændigt.
- Anvend først de beskrevne funktioner, når alle betjeningsvejledninger til systemkomponenterne, især sikkerhedsforskrifterne, er læst og forstået fuldstændigt!

Installation af Fronius Datamanager 2.0 forudsætter kendskab til netværksteknologien.

#### Første opstart med web-browser

Med Fronius Solar.start-appen bliver den første opstart af Fronius Datamanager 2.0 meget nemmere. Fronius Solar.start-appen kan hentes i den respektive appstore.

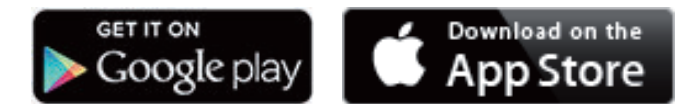

Til den første opstart af Fronius Datamanager 2.0

- skal Fronius Datamanager 2.0-stikkortet være sat i inverteren, eller
- der skal være en Fronius Datamanager Box 2.0 i Fronius Solar Net-ringen.

**VIGTIGT!** For at oprette forbindelse til Fronius Datamanager 2.0 skal den pågældende slutenhed (f.eks. laptop, tablet etc.) være indstillet på følgende måde:

"Aktivér IP-adresse automatisk (DHCP)" skal være aktiveret

#### **ADVARSEL!**

**Fare på grund af lysnetspænding og solcellemodulernes DC-spænding.** Elektrisk stød kan være dræbende.

- Vent, til kondensatorernes afladningstid er gået, før inverteren åbnes.
- Abn kun inverteren som angivet i betjeningsvejledningen til inverteren.
- Læs og overhold sikkerhedsforskrifterne og -anvisningerne i betjeningsvejledningen til inverteren.

Tilslut inverteren til Fronius Datamanager 2.0 eller Fronius Datamanager Box
 2.0 med kabler i Fronius Solar Net

**VIGTIGT!** Inverterne Fronius IG, Fronius IG Plus, Fronius IG Plus V, Fronius IG Plus A, Fronius CL, Fronius CL USA og Fronius IG 300 - 500 skal altid befinde sig i starten eller slutningen af Fronius Solar Net-ringen.

Kun ved Fronius Galvo / Fronius Symo / Fronius Primo og ved sammenkobling af flere invertere i Fronius Solar Net:Sæt

Fronius Solar Net master- / slave-kontakten rigtigt i på Fronius Datamanager 2.0-stikkortet

- en inverter med Fronius Datamanager 2.0 = master
- alle andre invertere med Fronius Datamanager 2.0 = slave (LED'ene på \_ Fronius Datamanager 2.0-stikkortene er slukket)

**3** Sæt apparatet i servicemodus

Inverter med Fronius Datamanager 2.0-stikkort:

Stil IP-kontakten på Fronius Datamanager 2.0-stikkortet på position A -

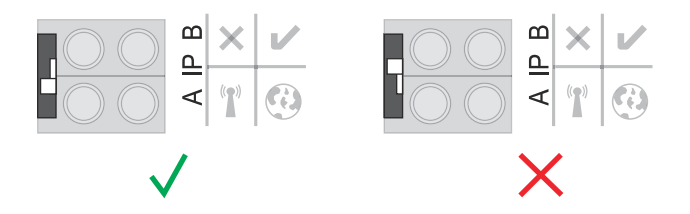

eller

aktivér WIFI Access Point via inverterens setup-menu (udførelsen af denne funktion afhænger af inverterens software)

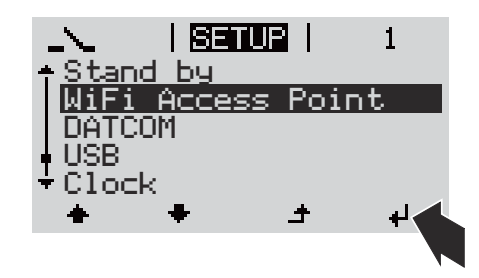

Fronius Datamanager Box 2.0:

Stil IP-kontakten på Fronius Datamanager Box 2.0 på position A

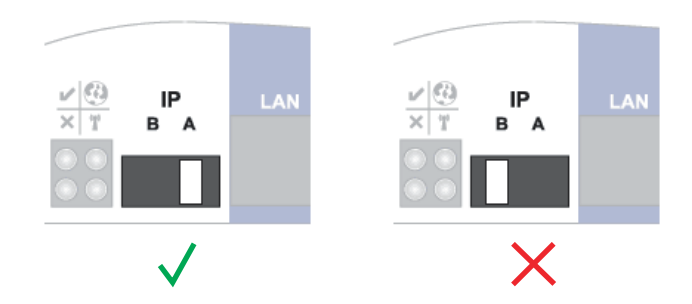

Inverteren / Fronius Datamanager Box 2.0 opbygger WLAN Access Point (WLAN-adgangspunkt). WLAN Access Point forbliver åben i 1 time.

4 Forbind slutapparatet med WLAN Access Point

SSID = FRONIUS 240.xxxxx (5-8 cifret)

- Find et net med navnet "FRONIUS\_240.xxxxx"
- Etabler forbindelsen til dette net
- Indtast password til inverterens display

(eller forbind slutapparatet og inverteren med ethernetkabel)

 Indtast følgende i browseren: http://datamanager eller
 192.168.250.181 (IP-adresse til WLAN-forbindelsen) eller
 169.254.0.180 (IP-adresse til LAN-forbindelsen)

Opstartsassistentens startside vises.

| Velkommen til o                                                                 | pstartsassistenten.                                              |
|---------------------------------------------------------------------------------|------------------------------------------------------------------|
| Med få nemme trin kan du st                                                     | tarte overvågningen af dit anlæg.                                |
|                                                                                 |                                                                  |
| SOLAR WEB ASSISTENT                                                             | TEKNIKERASSISTENT                                                |
| Forbind anlægget med Fronius Solar.web<br>og brug vores app til mobilapparater. | ØVRIGE INDSTILLINGER                                             |
|                                                                                 | ! Kun for uddannet personale eller faguddannede<br>medarbejdere! |

Teknikerassistenten er beregnet til installatøren og indeholder normspecifikke indstillinger.

Hvis teknikerassistenten udføres, skal det tildelte service-password altid noteres ned. Dette service-password er nødvendigt til indstilling af menupunkterne netudbyder og tæller.

Hvis teknikerassistenten ikke udføres, er der ikke foretaget indstillinger til kapacitetsreduceringen.

Udførelse af Fronius Solar.web-assistenten er obligatorisk!

6 Kør teknikerassistenten ved behov, og følg anvisningerne

**T** Kør Solar.web-assistenten, og følg anvisningerne

Fronius Solar.web-startsiden vises.

eller

Websiden til Fronius Datamanager 2.0 vises.

## Etablering af forbindelsen til Fronius Datamanager 2.0

## Etablering af forbindelsen til Fronius Datamanager 2.0 via web-browser

| Generelt                                                                             | Forbindelsen til Fronius Datamanager 2.0 via internet-browser egner sig især, hvis<br>mange pc-brugere i en LAN skal åbne aktuelle værdier (f.eks. firma-netværker,<br>skoler etc.).<br>På Fronius Datamanager 2.0's web-side kan det samlede udbytte og dagsudbyt-<br>tet f.eks. aflæses, eller inverterne kan sammenlignes. |  |  |
|--------------------------------------------------------------------------------------|----------------------------------------------------------------------------------------------------|--|--|
| Forudsætninger                                                                       | <ul> <li>Mindst LAN- eller WLAN-forbindelse</li> <li>Web-browser (f.eks. Microsoft Internet Explorer IE &gt;/= 9.0, Firefox 4, Google Chrome 27.0 etc.)</li> <li>Pc / laptop i samme netværks-segment som Fronius Datamanager 2.0</li> </ul>                                                                                  |  |  |
| Etablering af<br>forbindelsen til<br>Fronius Datama-<br>nager 2.0 via<br>web-browser | <ul> <li>Åbn web-browseren</li> <li>Indtast IP-adressen eller hostnavnet og domainnavnet til Fronius Datamanager 2.0</li> <li>Fronius Datamanager 2.0's webside vises.</li> </ul>                                                                                                    |  |  |

Dag

Energi

År Energi

I alt

Energi

Inverter

Sensorer

Anlægsudbytt

Anlægsudbytte

Anlægsudbytte

227 kWh

27.24 €

152.57 MWh

18,308.88 €

26.98 MWh 3,237.48 € 50%

40%

30%

20%

10%

14

### Forbindelse til Fronius Datamanager 2.0 via internet og Fronius Solar.web

| Generelt                                                                     | Med forbindelsen til Fronius Datamanager 2.0 via internettet og Fronius So-<br>lar.web kan arkivdata og aktuelle data for solcelleanlæg åbnes via internettet<br>hvor som helst på jorden.<br>Endvidere er det muligt at give adgang til solcelleanlægget for andre brugere<br>med gæste-adgang, og flere anlæg kan sammenlignes med hinanden.                                                                                                    |  |  |  |
|------------------------------------------------------------------------------|----------------------------------------------------------------------------------------------------|--|--|--|
| Funktionsbeskri-<br>velse                                                    | Fronius Datamanager 2.0 er forbundet med internettet (f.eks. via en DSL-router).<br>Fronius Datamanager 2.0 tilmeldes regelmæssigt til Fronius solar.web og sender<br>dagligt de gemte data.<br>Fronius solar.web kan aktivt kontakte Fronius Datamanager for at få vist f.eks. ak-<br>tuelle data.                                                                                                    |  |  |  |
| Forudsætninger                                                               | <ul> <li>Internetadgang</li> <li>Web-browser</li> <li>WICHTIG! Fronius Datamanager 2.0 kan ikke koble sig selv til internettet.<br/>Ved en DSL-tilslutning skal en router opbygge forbindelsen til internettet.</li> <li>Registrering af solcelleanlæg hos Fronius Solar.web</li> <li>For at hente de aktuelle data i Fronius solar.web skal valgmuligheden "Yes"<br/>(ja) være aktiveret under "Send real-time data to Solar.web" (send aktuelle<br/>data til Solar.web) i Fronius Datamanager 2.0</li> <li>For at hente arkivdata i Fronius solar.web skal valgmuligheden "Daily at"<br/>(dagligt) eller "Hourly" (hver time) være aktiveret under "Send archived data</li> </ul> |  |  |  |
| Hentning af data<br>fra Fronius Data-<br>manager 2.0 via<br>internet og Fro- | to Solar.web" (send arkiverede data til Solar.web) i Fronius Datamanager 2.0<br>Gør følgende for at hente aktuelle data og arkivdata fra Fronius Datamanager 2.0<br>ved hjælp af Fronius Solar.web:                                                                                                    |  |  |  |
| nius Solar.web                                                               | Nærmere informationer om Fronius Solar.web kan findes i online-hjælpen.                                                                                                    |  |  |  |

## Aktuelle data, serviceydelser og indstillinger på Fronius Datamanager 2.0

### Fronius Datamanager 2.0's webside

Fronius Datama-<br/>nager 2.0 websi-<br/>de- oversigtPå Fronius Datamanager 2.0's webside vises følgende data:1Aktuel sammenligningsvisning for alle invertere i Fronius Solar Net Ring

- (2) Anlægsoversigt: Aktuel / Dag / År / I alt
- (3) Inverter
- (4) Sensorer
- (5) Serviceydelser systeminformationer, netværksdiagnose, firmware-update, åbning af assistenten
- (6) Kontakt Send feedback
- (7) Menuen Settings (indstillinger)
- (8) Øvrige indstillingsmuligheder

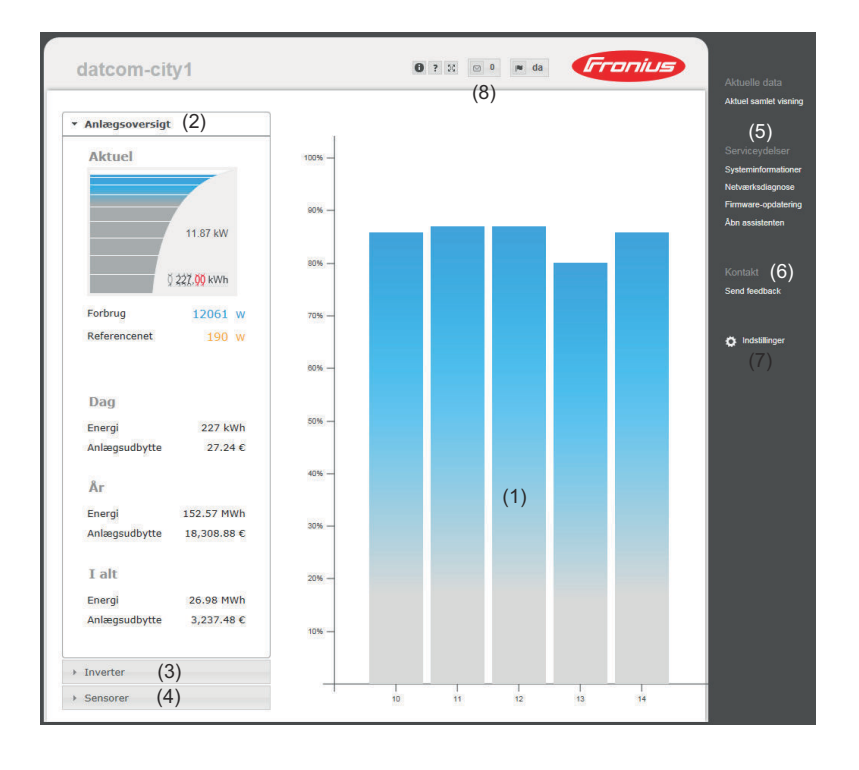

Login

Indstillingsmulighederne på web-siden til Fronius Datamanager 2.0 er afhængige af brugerens rettigheder (se kapitel **Indstillinger - passwords** på side **61**).

#### Tilmelding med brugernavn og password:

**1** Vælg brugeren, der skal tilmeldes.

- 2 Indtast passwordet for den valgte bruger.
- 3 Klik på knappen Login.

Brugeren er tilmeldt.

| Nulstil password | Ved hjælp af funktionen <b>Glemt password?</b> i login-vinduet kan passwordet til den valgte bruger nulstilles.                                          |
|------------------|----------------------------------------------------------------------------------------------------|
|                  | Anmod om oplåsningskode, og gem nyt password:                                                                                                    |
|                  | 1 Vælg brugeren, hvis password skal nulstilles.                                                                                                    |
|                  | Notér "Challenge" (det sekscifrede tal) og Datalogger-ID (kan findes under symbolet  symbolet  se kapitel Øvrige indstillingsmuligheder på side 52) ned. |
|                  | 3 Kontakt Fronius teknisk support, og oplys "Challenge" og Datalogger-ID'en.                                                                             |
|                  | [4] Indtast oplåsningskoden, som du har fået fra Fronius teknisk support, i feltet Nøgle.                                                                |
|                  | 5 Indtast et nyt password i felterne <b>Password</b> og <b>Gentag password</b> .                                                                         |
|                  | 6 Klik på knappen <b>Gem</b> .                                                                                                    |
|                  | Det nye password er gemt.                                                                                                    |
|                  |                                                                                                    |

#### Menuen Indstil-Efter klik på Indstillinger åbnes menuen Indstillinger på Fronius Datamanager linger 2.0's webside. I menuen Indstillinger konfigureres Fronius Datamanager 2.0.

| -                                         | -                       |
|-------------------------------------------|-------------------------|
| GENERELT *                                | Indsti                  |
| PASSWORDS                                 |                         |
| NETVÆRK                                   | 1 <sup>Eta</sup><br>2.0 |
| FRONIUS SOLAR.WEB                         | 2 Klik                  |
| GPIO'ER                                   | 3 IIIn<br>(se           |
| LASTMANAGEMENT                            | 4 Klik                  |
| PUSH SERVICE                              | Det                     |
| MODBUS                                    | 5 Se                    |
| VEKSELRETTER                              | 6 Klik<br>kroi          |
| FRONIUS SENSOR CARDS                      | Dea                     |
| TÆLLER **                                 |                         |
| ENERGIFORSYNINGS<br>VIRKSOMHEDS-EDITOR ** |                         |
| Menupunkter i menuen<br>Indstillinger     | *                       |
| <b>U</b>                                  | **                      |

#### lling og visning af menupunkter generelt

- blering af forbindelsen til Fronius Datamanager
- på Indstillinger
- neld dig med brugernavnet (admin eller service) kapitel Login på side 51)
- på det ønskede menupunkt

ønskede menupunkt åbnes.

- på menupunktet, eller bearbejd det efter ønske.
  - på knappen, hvis den forefindes (f.eks. Gem, Synniser etc.)

ændrede data overtages.

udvalgt menupunkt Menupunkterne Tæller og Netudbydereditor er beskyttet med service-password.

Øvrige indstil-På Fronius Datamanager 2.0's webside findes følgende øvrige indstillingsmuliglingsmuligheder heder øverst til højre:

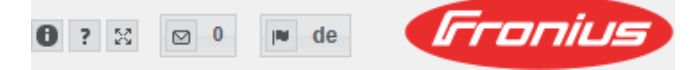

| 0     | Systeminformationer:<br>Datalogger-ID, Software-version, søg firmware-update, Solar Net-<br>forbindelse, Solar.web-forbindelse |
|-------|----------------------------------------------------------------------------------------------------|
| ?     | Hjælp:<br>- Software-driftsvejledning<br>- Fronius Solar-Channel                                                               |
| 23    | Udvidelse af indholdet:<br>Området for menuen Aktuelle data / Indstillinger skjules                                            |
| ⊠ 0   | Display notifications (vis meddelelser)                                                                                        |
| l∎ de | Sprog:<br>til indstilling af sproget                                                                                           |
|       | Fronius Datamanager 2.0's webside vises enten på browserens sprog<br>eller på det sidst valgte sprog.                          |

## Aktuelle data på Fronius Datamanager 2.0

| Aktuel sammen-<br>ligningsvisning | I den aktuelle sammenligningsvisning sammenlignes flere invertere i et solcelle-<br>anlæg med hinanden.<br>Inverternes aktuelle AC-effekt vises som procentværdi af effekten for solcel-<br>lemodulet, som er sluttet til den pågældende inverter, som bjælke i et diagram.<br>Der vises en bjælke for hver inverter. Bjælkefarven angiver inverternes effekt-<br>område:                 |                                                                                                    |  |  |
|-----------------------------------|----------------------------------------------------------------------------------------------------|----------------------------------------------------------------------------------------------------|--|--|
|                                   | Blå:<br>Gul:                                                                                                    | Inverter-effekten svarer til alle inverternes gennemsnitseffekt<br>Invertereffekten afviger en smule fra alle inverternes gennem-                                                        |  |  |
|                                   |                                                                                                    | snitseffekt<br>(50 - 90 % af gennemsnittet)                                                                                                    |  |  |
|                                   | Rød:                                                                                                    | Inverter-effekten afviger kraftigt fra gennemsnitseffekten for al-<br>le inverterne, eller der er opstået en fejl i inverteren<br>(< 50 % af gennemsnittet)                              |  |  |
| Anlægsoversigt                    | <ul> <li>Anlægsoversigten indeholder:</li> <li>De aktuelle effektdata for solcelleanlægget</li> <li>De aktive apparater</li> <li>Den producerede energi pr. dag, pr. år og i alt</li> <li>Udbyttet pr. dag, pr. år og i alt</li> <li>Værdierne for forbrug og netforsyning vises kun, hvis der er konfigureret en måler på inverteren, og når denne måler sender gyldige data.</li> </ul> |                                                                                                    |  |  |
| Visning inverter /<br>sensorer    | <b>Visning invert</b><br>I visningen for<br>Ved klik på de<br>ningen vises d                                                                                                    | <b>ter</b><br>r invertere vises alle invertere, som befinder sig i systemet.<br>In enkelte inverter eller den tilhørende bjælke i sammenligningsvis-<br>le aktuelle data for inverteren. |  |  |

#### Visning sensorer

I visningen sensorer vises alle Sensor Cards / Boxes, der befinder sig i systemet.

## Service - systeminformationer

| er der følgende knapper:<br>enstart datalogger<br>tart af Datamanager/anlægsovervågningen<br>ulstil til standardindstillinger med valgmulighederne:<br>e indstillinger undtagen netværk<br>mulstilling af Datamanager (anlægsovervågning) til standardindstillin- |
|----------------------------------------------------------------------------------------------------|
| <b>enstart datalogger</b><br>tart af Datamanager/anlægsovervågningen<br><b>ulstil til standardindstillinger</b> med valgmulighederne:<br>e <b>indstillinger undtagen netværk</b><br>nulstilling af Datamanager (anlægsovervågning) til standardindstillin-        |
| tart af Datamanager/anlægsovervågningen<br><b>ulstil til standardindstillinger</b> med valgmulighederne:<br>e <b>indstillinger undtagen netværk</b><br>nulstilling af Datamanager (anlægsovervågning) til standardindstillin-                                     |
| <b>ulstil til standardindstillinger</b> med valgmulighederne:<br>e <b>indstillinger undtagen netværk</b><br>nulstilling af Datamanager (anlægsovervågning) til standardindstillin-                                                                                |
| e indstillinger undtagen netværk<br>nulstilling af Datamanager (anlægsovervågning) til standardindstillin-                                                                                                    |
| nulstilling af Datamanager (anlægsovervågning) til standardindstillin-                                                                                                    |
|                                                                                                    |
| zværksindstillingerne og alle punkter, der er beskyttede af service-<br>geren (netudbydereditor, tællerindstillinger og service-passwordet),<br>rares                                                                                                    |
| e indstillinger                                                                                                    |
| nulstilling af Datamanager (anlægsovervågningen) og netværksindstil-<br>gerne til standardindstillinger.                                                                                                    |
| e punkter, der er beskyttede af service-brugeren (netudbydereditor,<br>lerindstillinger og service-passwordet), bevares                                                                                                    |
|                                                                                                    |

**VIGTIGT!** Hvis Datamanager (anlægsovervågning) nulstilles til standardindstillingerne, skal tids- og datoindstilllingerne kontrolleres.

### Service - netværksdiagnose

Netværksdiag-<br/>noseUnder Services/netværksdiagnose findes funktionerne, som hjælper med diagno-<br/>se og afhjælpning af netværksproblemer. Der kan udføres ping- og traceroute-<br/>kommandoer.

#### Ping-kommando

med en Ping-kommando kan det kontrolleres, om der er adgang til en host, og hvor lang tid dataoverførslen varer.

Send ping-kommando:

I feltet Host: Indtast et hostnavn eller en IP-adresse

2 Klik på knappen **ping** 

- Ping-kommandoen sendes
- De sendte data vises

#### Traceroute-kommando

med en Traceroute-kommando kan det bestemmes, via hvilke mellemstationer dataene skal sendes til host.

Send Traceroute-kommando:

I feltet Host: Indtast et hostnavn eller en IP-adresse

2 Klik på knappen **trace route** 

- Traceroute-kommandoen sendes
- De sendte data vises

## Service - Firmware-Update

| Generelt                                  | Under Services / Firmware Update kan firmwaren til Datamanager opdateres. En<br>firmware-opdatering kan udføres via LAN eller web.                                                                                                    |  |  |  |  |
|-------------------------------------------|----------------------------------------------------------------------------------------------------|--|--|--|--|
| Søg automatisk<br>efter opdaterin-<br>ger | <b>VIGTIGT!</b> Til automatisk søgning efter opdateringer kræves en internet-forbin-<br>delse.                                                                                                    |  |  |  |  |
| 80.                                       | Hvis valgmuligheden <b>automatisk opdateringssøgning</b> aktiveres, søger Datamana-<br>ger automatisk efter opdateringer en gang om dagen. Hvis der er nye opdaterin-<br>ger, vises de sammen med de øvrige indstillingsmuligheder på websiden. |  |  |  |  |
| Manuel søgning<br>efter opdaterin-<br>ger | Hvis valgmuligheden <b>automatisk opdateringssøgning</b> er deaktiveret, søges der<br>ikke automatisk efter opdateringer.                                                                                                    |  |  |  |  |
| 8                                         | <b>1</b> Tryk på knappen <b>kontrollér nu</b> for at søge manuelt efter opdateringer                                                                                                    |  |  |  |  |
| Udførelse af<br>firmware-opda-            | Åbn Datamanagers webside med web-browseren                                                                                                    |  |  |  |  |
| tering via web                            | 2 Abn firmware-opdatering under Services                                                                                                    |  |  |  |  |
|                                           | 3 Vælg Opdalering via web                                                                                                    |  |  |  |  |
|                                           |                                                                                                    |  |  |  |  |
|                                           | Sikkerhedsspørgsmålet til opdateringen vises                                                                                                    |  |  |  |  |
|                                           | 5 Klik på knappen Ja                                                                                                    |  |  |  |  |
|                                           | Opdateringen udføres, og opdateringsstatus vises som bjælke og som pro-<br>centværdi.                                                                                                    |  |  |  |  |
|                                           | 6 Klik på knappen <b>Anvend/gem</b> , når opdateringen er udført 🗹                                                                                                    |  |  |  |  |
|                                           | Hvis forbindelsen til serveren mislykkes:                                                                                                    |  |  |  |  |
|                                           | <ul> <li>Deaktiver din firewall i den tid, opdateringen varer</li> <li>Prøvigen</li> </ul>                                                                                                    |  |  |  |  |
|                                           | 1.00.801                                                                                                    |  |  |  |  |
|                                           | VIGTIGT!                                                                                                    |  |  |  |  |
|                                           | <ul> <li>Skal valgmuligheden Brug proxyserver til web-opdatering være aktiveret</li> </ul>                                                                                                    |  |  |  |  |
|                                           | skal de nødvendige data indtastes                                                                                                    |  |  |  |  |
|                                           |                                                                                                    |  |  |  |  |
| Firmware-opda-                            | Etabler LAN-forbindelsen mellem PC/laptop og Datamanager                                                                                                    |  |  |  |  |
| tering via LAN                            | Download den aktuelle firmware fra Fronius-hjemmesiden                                                                                                    |  |  |  |  |
|                                           | 3 Kør den downloadede opdateringsfil på PC'en/laptoppen                                                                                                    |  |  |  |  |
|                                           | En webserver startes, hvorfra Datamanager downloader de nødvendige filer.                                                                                                    |  |  |  |  |
|                                           | 4 Åbn Datamanagers webside med webbrowseren                                                                                                    |  |  |  |  |
|                                           | 5 Åbn firmware-opdateringunder Services                                                                                                    |  |  |  |  |

| 6 Vælg Opdater via LAN                                                                                             |
|----------------------------------------------------------------------------------------------------|
| 7 Indtast pc'ens/laptoppens IP-adresse                                                                             |
| 8 Klik på knappen <b>Udfør opdatering</b>                                                                          |
| Sikkerhedsspørgsmålet til opdateringen vises.                                                                      |
| 9 Klik på knappen Ja                                                                                               |
| Opdateringen udføres, og opdateringsstatus vises som bjælke og som pro-<br>centværdi.                              |
| 10 Klik på knappen <b>Anvend/gem</b> , når opdateringen er udført 🗹                                                |
| Opdateringen er afsluttet, når "LED-forsyning" lyser grønt igen.                                                   |
| Hvis forbindelsen til serveren mislykkes:<br>- Deaktiver din firewall i den tid, opdateringen varer<br>- Prøv igen |

## Åbn service-assistenten

Åbn assistenten Under Åbn assistenten kan Solar.web-assistenten og teknikerassistenten åbnes igen og udføres.

### Indstillinger - Generelt

# Generelt Under Udbytte kan beregningssatsen pr. kWh, valutaen og forbrugsudgifterne pr. kWh indtastes til beregning af udbyttet. Udbyttet vises i den aktuelle samlede visning.

Under Systemtid kan datoen, timen og minutterne indtastes. Ved klik på knappen **Synkroniser** tilpasses tiden, der vises i indtastningsfelterne for websiden for Datamanager til tiden for operativsystemet. Klik på kontaktknappen **Anvend/gem**for at overtage tiden **v**.

Under Tidszoneindstillinger kan regionen og byen indstilles for tidszonen.

Indtastningen for felterne, der er markeret med \*, er obligatoriske.

## Indstillinger - passwords

| Generelt  | <ul> <li>Adgangen til Fronius Datamanager 2.0 reguleres ved tildeling af passwords.</li> <li>Der er 3 forskellige passwordtyper til rådighed:</li> <li>Administrator-passwordet</li> <li>Service-passwordet</li> <li>Bruger-passwordet</li> </ul>                                                                                                    |
|-----------|----------------------------------------------------------------------------------------------------|
| Passwords | Administrator-password         Brugernavn = admin         Med administrator-passwordet, som indstilles ved opstarten, har brugeren både<br>læse- og indstillingsrettigheder. Menupunktet Indstillinger kan åbnes af bruge-<br>ren, og alle indstillinger bortset fra Netudbydereditor og Tæller kan udføres.         Når administrator-passwordet er indstillet, skal brugeren angive brugernavn og<br>password, hvis han/hun vil åbne menupunktet Indstillinger.         Service-password         Brugernavn = service         Service-passwordet tildeles normalt af serviceteknikeren eller anlægsinstal-<br>latøren i opstartsassistenten og giver adgang til anlægsspecifikke parametre.<br>Service-passwordet kræves, for at indstillingerne til Tæller og Netudbydereditor<br>kan udføres. Så længe der ikke er tildelt et service-password, er der ikke adgang<br>til menupunkterne Tæller og Netudbydereditor.         Bruger-password         Efter aktivering af udvalgsfeltet Gem lokal anlægsside vises bruger-passwordet,<br>Brugernavn = bruger.         Hvis der tildeles et brugerpassword, har brugeren kun læserettigheder. Menu-<br>punktet Indstillinger kan ikke åbnes af brugeren.         Ved tildeling af bruger-password skal brugeren indtaste brugernavn og password<br>ved hver forbindelse. |
|           |                                                                                                    |

### Indstillinger - netværk

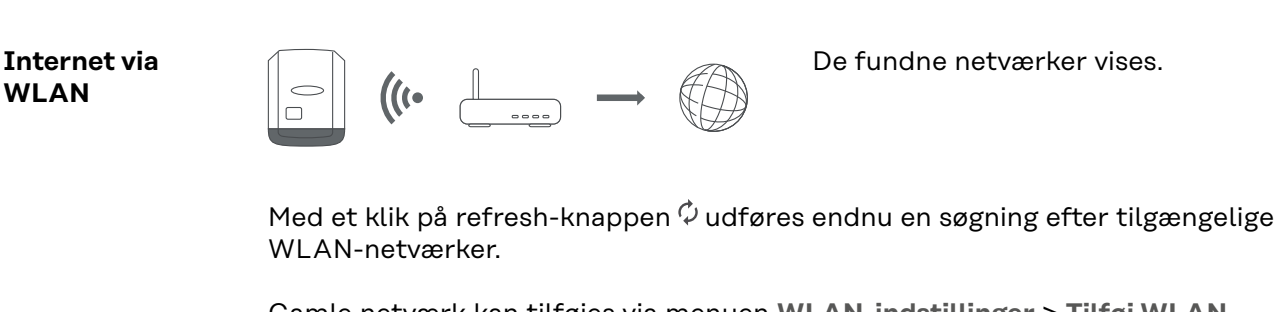

Gamle netværk kan tilføjes via menuen WLAN-indstillinger > Tilføj WLAN.

Knappen **Opsætning** – til lagring af et udvalgt WLAN-netværk. efter klik på knappen åbnes vinduet **WLAN-forbindelse** 

Knappen **Fjern** – til sletning af et gemt WLAN-netværk.

Knappen Konfigurer WLAN IP – efter klik på knappen åbnes vinduet Konfigurer IP med de samme indstillingsmuligheder som ved en LAN-forbindelse.

Knappen **Forbind via WPS** – til forbindelse i WLAN via WPS uden WLAN-password:

1. Aktivér WPS på WLAN-routeren (se dokumentationen til WLAN-routeren)

- 2. Klik på knappen Forbind via WPS
- 3. WLAN-forbindelsen etableres automatisk

#### Internet via LAN

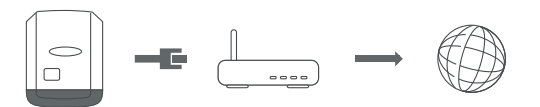

Indstillingsmuligheder:

Tildel adresse – statisk

Brugeren skal indtaste en fast **IP-adresse** til Datamanager (anlægsovervågning), **subnet-mask, gateway**-adressen og **DNS-server**-adressen (fra udbyderen).

Tildel adresse – dynamisk

Datamanager (anlægsovervågningen) henter IP-adressen fra en DHCP-server (DHCP = Dynamic Host Configuration Protocol).

DHCP-serveren skal være konfigureret, så Datamanager (anlægsovervågningen) altid tildeles den samme IP-adresse. Dermed ved man altid, hvilken IPadresse, man skal bruge for at kontakte Datamanager (anlægsovervågningen).

Hvis DHCP-serveren understøtter funktionen DNS dynamic updates (dynamiske opdateringer), kan der angives et navn til Datamanager (anlægsovervågningen) i feltet **Hostnavn**. Forbindelsen til Datamanager (anlægsovervågningen) kan etableres via navnet i stedet for via IP-adressen. f. eks.: **Hostname** = anlægseksempel, domænenavn = fronius.com Der er adgang til Datamanager (anlægsovervågningen) via adressen "sample\_system.fronius.com".

![](_page_61_Picture_19.jpeg)

Datamanager (anlægsovervågning) fungerer som Access-Point (adgangspunkt). En PC eller et Smart Device forbindes direkte med Datamanager (anlægsovervågningen). Forbindelse til internettet er ikke mulig.

## Indstillinger - Fronius Solar.web

| Solar.web                           | Via menupunktet <b>Fronius Solar.web</b> kan der etableres en direkte forbindelse til<br>Fronius Solar.web.                                                                                                    |                                                                                                    |  |  |  |
|-------------------------------------|----------------------------------------------------------------------------------------------------|----------------------------------------------------------------------------------------------------|--|--|--|
|                                     | Valg af lagringsintervallet i felterne<br><b>spørgselscyklus Fronius Sensor Ca</b><br>nødvendige lagringskapacitet.                                                                                                    | Forespørgselscyklus inverter og Fore-<br>rds (sensorkort) har indvirkning på den                                                                                                    |  |  |  |
|                                     | Knappen <b>Register Solar.web</b> – ved<br>startsiden, og data, der er relevante<br>med.                                                                                                    | klik på knappen åbnes Fronius Solar.web-<br>e for Fronius Solar.web, sendes automatisk                                                                                                    |  |  |  |
|                                     | <b>Cloud Control</b><br>(styring via skyen) Et virtuel kraftvæ<br>ter til et forbund. Dette forbund ka<br>Det forudsætter, at inverteren har e<br>anlæggets data.<br>Når funktionen <b>Tillad styring via sk</b><br><b>ningsselskabet</b> er aktiveret (service<br><b>lad styring via skyen for virtuelle k</b><br>Funktionen <b>Tillad styring via skyen</b><br><b>selskabet</b> kan være nødvendig for k | erk er en sammenslutning af flere producen-<br>n styres via skyen ved hjælp af internettet.<br>en aktiv internetforbindelse. Derved overføres<br><b>yen for krav fra netudbydere/energiforsy-</b><br>eadgang påkrævet), aktiveres funktionen <b>Til-</b><br><b>raftværk</b> automatisk og kan ikke deaktiveres.<br><b>for krav fra netudbydere/energiforsynings-</b><br>correkt drift af anlægget. |  |  |  |
| Lagringskapaci-<br>tet              | Ved solcelleanlæg med en inverter<br>på op til 5 år og 7 måneder ved et la<br>Afhængigt af antallet af invertere e<br>greret i systemet, reduceres lagerka<br>de.                                                                                                    | har Fronius Datamanager en lagerkapacitet<br>agerinterval på 15 minutter.<br>ller Fronius Sensor Cards / Boxe, der er inte-<br>apaciteten for Fronius Datamanager tilsvaren-                                                                                                    |  |  |  |
| Beregning af lag-<br>ringskapacitet | 1 Bestemmelse af logging-punkte                                                                                                    | er til invertere og Fronius Sensor Cards / Boxe                                                                                                    |  |  |  |
|                                     | Logging-tid [min]                                                                                                    |                                                                                                    |  |  |  |
|                                     | Logging-punkter pr. dag = —                                                                                                    | Lagringsinterval [min]                                                                                                    |  |  |  |
|                                     | Logging-tid [min]<br>- Til invertere: f.eks. 14 timer = 840 minutter<br>- Til Fronius Sensor Card / Fronius Sensor Box: 24 timer = 1440 minut-<br>ter                                                                                                    |                                                                                                    |  |  |  |
|                                     | 2 Dannelse af summen af logging-punkterne                                                                                                    |                                                                                                    |  |  |  |
|                                     | Summen for logging-punkterne<br>= (antal invertere x logging-pun<br>Boxe x logging-punkter pr. dag)                                                                                                    | =<br>kter pr. dag) + (antal Fronius Sensor Cards /                                                                                                    |  |  |  |
|                                     | <b>3</b> Beregning af lagringssektorer p                                                                                                    | r. dag                                                                                                    |  |  |  |

| Lagringssektorer pr. dag =                                                                                        | Summen af logging-punk-<br>terne                                                                                                    |  |
|----------------------------------------------------------------------------------------------------|----------------------------------------------------------------------------------------------------|--|
|                                                                                                    | 114                                                                                                    |  |
| <ul> <li>4 Rundet op til hele tal</li> <li>5 Beregning af lagringskapacitet</li> </ul>                            | t                                                                                                    |  |
| Lagringskapacitet [dage] =                                                                                        | 2048<br>Lagringssektorer pr. dag                                                                                                    |  |
| 2 invertere, loggingtid = 14 timer (840 minutter)<br>1 Fronius Sensor Card, loggingtid = 24 timer (1440 minutter) |                                                                                                    |  |
|                                                                                                    | Lagringssektorer pr. dag =<br>A Rundet op til hele tal<br>Beregning af lagringskapacitet<br>Lagringskapacitet [dage] =<br>2 invertere, loggingtid = 14 timer ( 1 Fronius Sensor Card, loggingtid<br>Lageringsinterval = 15 minutter |  |

1. Logging-punkter pr. dag:

| Loggingpunkter inverter | 840 min  | = 56 |
|-------------------------|----------|------|
| =                       | 15 min   | - 30 |
| Loggingpunkter Sensor   | 1440 min | = 06 |
| Card =                  | 15 min   | - 90 |

2. Summen for logging-punkterne:

Summen for loggingpunkterne =  $(2 \times 56) + (1 \times 96) = 208$ 

(2 x 56) ... 2 invertere, (1 x 96) ... 1 Sensor Card

3. Lagringssektorer pr. dag:

4.

5.

|             | Lagringssektorer =       |          |           | 208                              | = 1 825                 |
|-------------|--------------------------|----------|-----------|----------------------------------|-------------------------|
|             |                          |          |           | 114                              | - 1,025                 |
|             |                          |          |           |                                  |                         |
| Rundet op:  |                          |          |           |                                  |                         |
|             | 1,825                    |          | 2         |                                  |                         |
| Lagringskap | acitet [dage]:           |          |           |                                  |                         |
|             | Lagringska-<br>pacitet = |          | 2048<br>2 | = 1024 dage<br>måneder, 18       | e (= 2 år, 9<br>3 dage) |
|             | Lagringskap<br>[dage] =  | acitet — | Lag       | 2048<br>ringssektorer<br>pr. dag |                         |

## Indstillinger - IO-tildeling

| Generelt                                | I dette menupunkt kan egenskaberne for inverterens ind- og udgange (I/O) konfi-<br>gureres. Afhængigt af funktionen og systemkonfigurationen kan der kun vælges<br>indstillinger, som er mulige med det pågældende system.<br>En aktivt koblet udgang, som ikke er tildelt ("fri"), bliver ved med at være aktiv,<br>indtil inverteren genstartes. Udgangens tilstand ændres kun ved nye indstillinger<br>for de tildelte serviceydelser.   |
|-----------------------------------------|----------------------------------------------------------------------------------------------------|
| FRA – Demand<br>Response Modes<br>(DRM) | Demand Response Modes til Australien<br>Her kan pins til styring via DRM indstilles:<br><b>VIGTIGT!</b> Til styring af inverteren via DRM skal der bruges et Fronius DRM-in-<br>terface (varenummer 4,240,005) i inverteren.<br>Indbygning og installation er beskrevet i indbygningsvejledningen til Fronius<br>DRM-interface. Indbygningsvejledningen til Fronius DRM-interface kan findes<br>på Fronius-hjemmesiden under følgende link: |

![](_page_66_Figure_2.jpeg)

http://www.fronius.com/QR-link/4204102292

|      |                                                         |                                            | Stan-        |
|------|---------------------------------------------------------|--------------------------------------------|--------------|
| Mode | Beskrivelse                                             | Information                                | dard-<br>ben |
| DRMo | Inverteren afbrydes fra net-<br>tet                     | Åbn netrelæet                              |              |
|      | REF GEN                                                 | lukket                                     | FDI          |
|      | COM LOAD                                                | lukket                                     | FDI          |
|      |                                                         | eller                                      |              |
|      |                                                         | kombinationer af ugyldige<br>DRM1 – DRM8   |              |
| DRM1 | -P <sub>nom</sub> ≤ 0 % uden afbrydel-<br>se fra nettet | begrænser optagelsen af<br>effektiv ydelse | 6            |
| DRM2 | -P <sub>nom</sub> ≤ 50 %                                | begrænser optagelsen af<br>effektiv ydelse | 7            |
| DRM3 | -P <sub>nom</sub> ≤ 75 % & +Q <sub>rel</sub> * ≥ 0 %    | begrænser optagelsen af<br>effektiv ydelse | 8            |
|      |                                                         | og                                         |              |
|      |                                                         | fastsætter blindeffekten                   |              |
| DRM4 | -P <sub>nom</sub> ≤ 100 %                               | Normaldrift uden begræns-<br>ning          | 9            |

| Mode | Beskrivelse                                             | Information                                  | Stan-<br>dard-<br>ben |
|------|---------------------------------------------------------|----------------------------------------------|-----------------------|
| DRM5 | +P <sub>nom</sub> ≤ 0 % uden afbrydel-<br>se fra nettet | begrænser afgivelsen af ef-<br>fektiv ydelse | 6                     |
| DRM6 | +P <sub>nom</sub> ≤ 50 %                                | begrænser afgivelsen af ef-<br>fektiv ydelse | 7                     |
| DRM7 | +P <sub>nom</sub> ≤ 75 % & -Q <sub>rel</sub> * ≥ 0 %    | begrænser afgivelsen af ef-<br>fektiv ydelse | 8                     |
|      |                                                         | og                                           |                       |
|      |                                                         | fastsætter blindeffekten                     |                       |
| DRM8 | +P <sub>nom</sub> ≤ 100 %                               | Normaldrift uden begræns-<br>ning            | 9                     |

#### FDI på Fronius DRM-interface

\*

Værdierne for Q<sub>rel</sub> kan indstilles i menupunktet Udbyder af fordelingsnet-editor.

Inverterens fjernstyringsevne er altid afhængig af apparatets nominelle effekt.

**VIGTIGT!** Hvis der ikke er tilsluttet en DRM-styring (DRED), og funktionen **FRA – Demand Response Mode (DRM)** er aktiveret, skifter inverteren til standby-drift.

#### **IO-styring** Her kan pins til IO-styringen indstilles. Flere indstillinger er mulige i menuen **netudbydereditor > IO-styring**.

| IO-styring             | Stan-<br>dard-<br>ben | IO-styring                | Stan-<br>dard-<br>ben |
|------------------------|-----------------------|---------------------------|-----------------------|
| IO-styring 1 (valgfri) | 2                     | IO-styring 6 (valgfri)    | 7                     |
| IO-styring 2 (valgfri) | 3                     | IO-styring 7 (valgfri)    | 8                     |
| IO-styring 3 (valgfri) | 4                     | IO-styring 8 (valgfri)    | 9                     |
| IO-styring 4 (valgfri) | 5                     | IO-styring tilbagemelding | 0                     |
| IO-styring 5 (valgfri) | 6                     | (valgfri)                 | 0                     |

Lastmanagement Her kan vælges op til fire ben til lastmanagement. Der er flere indstillinger til lastmanagement i menupunktet **Lastmanagement**. Standardben: 1

## Indstillinger - lastmanagement

| Generelt            | Via funktionen Lastmanagement kan udgangene I/O 0 - I/O 3 bruges, så de kan<br>aktivere en aktor (f.eks. relæ, kontaktor).<br>En tilsluttet forbruger kan dermed styres ved indstilling af et til- eller frakob-<br>lingspunkt, som er afhængigt af forsyningseffekten.                                                                                                    |
|---------------------|----------------------------------------------------------------------------------------------------|
| Lastmanage-<br>ment | Styring<br>deaktiveret: Styring via energimanagement er deaktiveret.<br>via den producerede effekt: Styring via energimanagement foregår via den pro-<br>ducerede effekt.<br>'pr. effektoverskud (ved forsyningsgrænser)': Styring via energimanagement fo-<br>regår pr. effektoverskud (ved forsyningsgrænser).<br>Denne mulighed kan kun vælges, hvis der er tilsluttet en tæller. Hvis I/O-erne har<br>højere prioritet end batteriet, betragtes batteriets eventuelle ladeeffekt som<br>overskydende. I dette tilfælde skal koblingstærsklen ikke fastsættes på netover-<br>gangen. |
|                     | <b>Tærskler</b><br>til: Til indtastning af en virkningseffektgrænse, fra hvilken udgang I/O aktiveres<br>fra: Til indtastning af en virkningseffektgrænse, hvorfra udgang I/O deaktiveres.<br>Hvis der under <b>styring</b> vælges <b>pr. effektoverskud</b> , vises der endvidere under<br><b>Tærskler</b> et felt til valg af <b>Forsyning</b> og <b>Forbrug</b> .                                                                                                    |
|                     | <b>Driftstider</b><br><b>Minimum-driftstid pr. tilkoblingsforløb</b> : Felt til indtastning af en tid for, hvor<br>længe udgangen I/O mindst skal være aktiveret pr. tilkoblingsforløb.<br><b>Maksimal driftstid pr. dag</b> : Felt til indtastning af en maksimumtid for, hvor længe<br>udgangen I/O skal være aktiveret i alt pr. dag (flere tilkoblingsforsøg medregnes).                                                                                                    |
|                     | <b>Nominel driftstid<br/>pr. dag</b> : Felt til indtastning af en tid for, hvor længe udgangen I/O mindst skal<br>være aktiveret pr. dag.<br><b>nået ved</b> : Felt til valg af tiden for, hvornår den nominelle driftstid skal nås på et<br>bestemt klokkeslæt                                                                                                    |
|                     | <b>Status</b><br>Hvis musemarkøren holdes hen over status, vises grundlaget for den aktuelle sta-<br>tus.                                                                                                    |
|                     | <b>VIGTIGT!</b><br>Ved anvendelse af flere lastudgange kobles disse med en afstand på et minut<br>afhængigt af prioriteten (maks. 4 regel = maks. 4 minutter).                                                                                                    |
|                     |                                                                                                    |

## **Indstillinger - Push Service**

#### Push Service V

Ved hjælp af denne funktion kan aktuelle data og log-data eksporteres til en ekstern server i forskellige formater eller med forskellige protokoller.

Yderligere informationer til Push Service-funktionen kan findes i følgende betjeningsvejledning:

![](_page_69_Picture_4.jpeg)

http://www.fronius.com/QR-link/4204102152

42,0410,2152 Fronius Push Service

### Indstillinger - Modbus

| Generelt                                            | Via Fronius Datamanager 2.0's webside kan der foretages indstillinger via web-<br>browseren for Modbus-forbindelsen, som ikke kan kontaktes via Modbus-pro-<br>tokollen.                                                                |                                                                                                    |  |
|-----------------------------------------------------|----------------------------------------------------------------------------------------------------|----------------------------------------------------------------------------------------------------|--|
| Yderligere infor-<br>mationer om<br>Modbus-funktio- | Yderligere info<br>ningsvejledning                                                                                                    | rmationer om Modbus-funktionen kan findes i de følgende betje-<br>ger:                              |  |
| nen                                                 |                                                                                                    | http://www.fronius.com/QR-link/4204102049                                                           |  |
|                                                     |                                                                                                    | 42,0410,2049                                                                                        |  |
|                                                     |                                                                                                    | Fronius Datamanager Modbus-forbindelse                                                              |  |
|                                                     | <b>.</b>                                                                                                    | http://www.fronius.com/QR-link/4204102108                                                           |  |
|                                                     |                                                                                                    | 42,0410,2108                                                                                        |  |
|                                                     |                                                                                                    | Fronius Datamanager Modbus RTU Quickstart-guide                                                     |  |
| Dataudlæsning<br>via Modbus                         | <ul> <li>sning Dataudlæsning via Modbus på fra</li> <li>us Hvis dataudlæsningen deaktiveres via Modbus, nulstilles styringsk som er overført til inverteren via Modbus, f.eks. ingen effektreduk indstilling af blindeffekt.</li> </ul> |                                                                                                    |  |
|                                                     | Dataudlæsning<br>Hvis dataudlæs                                                                                                    | <b>g via Modbus</b> på <b>tcp</b><br>sningen deaktiveres via Modbus, nulstilles styringskommandoer. |  |

som er overført til inverteren via Modbus, f.eks. ingen effektreduktion eller ingen indstilling af blindeffekt.

Feltet **Modbus Port** – nummeret på TCP-porten, som anvendes til Modbus-kommunikationen. Forindstilling: 502. Port 80 kan ikke anvendes hertil.

Feltet **String Control Adress-Offset** – offset-værdi for adresseringen for Fronius Streng-controls pr. Modbus.

Sunspec Model Type – til valg af datatypen for inverternes datamodeller og for datamodeller til strømtællere float – Visning som flydende kommatal SunSpec Inverter Model I111, I112 eller I113 SunSpec Meter Model M211, M212 eller M213 int+SF – visning som hele tal med skaleringsfaktorer SunSpec Inverter Model I101, I102 eller I103 SunSpec Meter Model M201, M202 eller M203

**VIGTIGT!** Da de forskellige modeller har forskelligt antal registre, ændres registeradresserne for alle efterfølgende modeller også ved skift af datatypen.

**Demo-modus** – Demo-modus bruges til implementering eller validering af Modbus Master. Den gør det muligt at udlæse inverter-, strømtæller- og streng-control-data, uden at et apparat rent faktisk er tilsluttet eller aktivt. For alle registre leveres de samme data altid tilbage.

#### Inverter-styring via Modbus

Hvis denne option er aktiveret, kan inverteren styres via Modbus. Udvalgsfeltet **Begræns styring** vises. Til inverterstyringen hører følgende funktioner:

- On/Off
- Effektreduktion
- Indstilling af en konstant effektfaktor cos Phi
- Indstilling af en konstant reaktiv effekt

Dataudlæsning via Modbus på rtu

Hvis der er en Modbus-strømtæller, som er konfigureret under **Indstillinger > Tæller**, i systemet (f.eks. Fronius Smart Meter), kan indstillingen **rtu** ikke anvendes.

Ved valg af **rtu** deaktiveres dataudlæsningen i så fald automatisk pr. modbus. Denne ændring er først synlig efter ny indlæsning af websiden. Energitæller RS485 kan også udlæses pr. Modbus TCP via SunSpec-modellerne. Modbus ID til tælleren er 240.

Feltet **Interface** – her kan Modbus-interface O (rtuO | default (standard)) eller Modbus-interface 1 (rtu1) vælges.

Feltet **String Control Adress-Offset** – offset-værdi for adresseringen for Fronius streng-controls pr. Modbus. For yderligere informationer se afsnittet "Modbus-apparat-ID til Fronius streng-controls".

Sunspec Model Type – til valg af datatypen for datamodellerne til inverteren float – visning som flydende kommatal SunSpec Inverter Model I111, I112 eller I113 int+SF – visning som hele tal med skaleringsfaktorer SunSpec Inverter Model I101, I102 eller I103

**VIGTIGT!** Da de forskellige modeller har forskelligt antal registre, ændres registeradresserne for alle efterfølgende modeller også ved skift af datatypen.

**Demo-modus** – Demo-modus bruges til implementering eller validering af Modbus Master. Den gør det muligt at udlæse inverter-, strømtæller- og streng-control-data, uden at et apparat rent faktisk er tilsluttet eller aktivt. For alle registre leveres de samme data altid tilbage.

**Inverter-styring via Modbus** 

Hvis denne option er aktiveret, kan inverteren styres via Modbus. Til inverterstyringen hører følgende funktioner:

- On/Off
- Effektreduktion
- Indstilling af en konstant effektfaktor cos Phi
- Indstilling af en konstant reaktiv effekt

#### Styringsprioriteter

Styringsprioriteterne fastsætter, hvilken service der prioriteres højest ved inverterstyringen.

1 = højeste prioritet, 3 = laveste prioritet

Styringsprioriteterne kan ændres i menupunktet Netudbydereditor.

**Begræns styring** Muligheden **Begræns styring** er kun tilgængelig ved overførselsprotokollen tcp. Den bruges til at forhindre, at uvedkommende udfører inverter-styringskommandoer, da styringen kun er tilladt til bestemte apparater.
Feltet IP-adresse

For at begrænse inverterstyringen til et eller flere apparater indtastes IP-adresserne for apparaterne, der må sende kommandoer til Fronius Datamanager, i dette felt. Flere poster adskilles med kommaer.

Eksempler:

- En IP-adresse: 98.7.65.4 Styring tilladt via IP-adresse 98.7.65.4
- flere IP-adresser: **98.7.65.4,222.44.33.1** styring kun tilladt via IP-adresser 98.7.65.4 og 222.44.33.1
- IP-adresseområde f.eks. fra 98.7.65.1 til 98.7.65.254 (CIDR Notation):
   98.7.65.0/24 styring kun tilladt via IP-adresser 98.7.65.1 til 98.7.65.254

| Ændringer gem-   | Gemmer indstillingerne og viser en melding om, at de er gemt korrekt.                |
|------------------|--------------------------------------------------------------------------------------|
| mes eller forka- | Hvis menupunktet <b>Modbus</b> forlades, uden at der gemmes først, forkastes alle de |
| stes             | udførte ændringer.                                                                   |
|                  |                                                                                      |

X Stiller sikkerhedsspørgsmålet, om de udførte ændringer virkelig skal forkastes, og gendanner så de sidst lagrede værdier. InverterI menuen Inverter fastsættes dataene for sammenligningsvisningen.Hvis udvalgsfeltet synlig er valgt, vises inverteren i sammenligningsvisningen.

# **Indstillinger - Fronius Sensor Cards**

**Sensor Cards** Under Sensor Cards (sensorkort) kan der tildeles et specifikt kanalnavn til hver sensorværdi (f.eks.: Vindhastighed).

# Indstillinger - Modbus

| Generelt               | <b>VIGTIGT!</b> Indstillingerne i menupunktet <b>Tæller</b> må kun foretages af uddannede<br>fagfolk!                                                                                       |  |  |  |
|------------------------|----------------------------------------------------------------------------------------------------|--|--|--|
|                        | Til menupunktet Tæller kræves indtastning af service-passwordet.                                                                                                    |  |  |  |
|                        | Trefaset eller enfaset Fronius Smart Meter kan anvendes. Der vælges i begge<br>tilfælde via punktet <b>Fronius Smart Meter</b> . Fronius Datamanager bestemmer au-<br>tomatisk tællertypen. |  |  |  |
|                        | Der kan vælges en primærtæller og flere sekundærtællere efter eget valg.<br>Primærtælleren skal først konfigureres, før sekundærtælleren kan vælges.                                        |  |  |  |
| Fronius Smart<br>Meter | Hvis Fronius Smart Meter vælges som tæller, skal tællerpositionen indstilles i fel-<br>tet <b>Indstillinger</b> .                                                                           |  |  |  |
|                        | <b>Tællerposition</b> ved <b>Forsyningspunkt</b> (1a)<br>Den tilførte effekt og energi måles. Forbruget beregnes ved hjælp af disse værdi-<br>er og anlægsdataene.                          |  |  |  |
|                        | <b>'Tællerposition</b> i <b>Forbrugsgrenen(1</b> b)<br>Den brugte effekt og energi måles direkte. Ved hjælp af disse værdier og anlægs-<br>data beregnes den tilførte effekt og energi.     |  |  |  |
|                        |                                                                                                    |  |  |  |

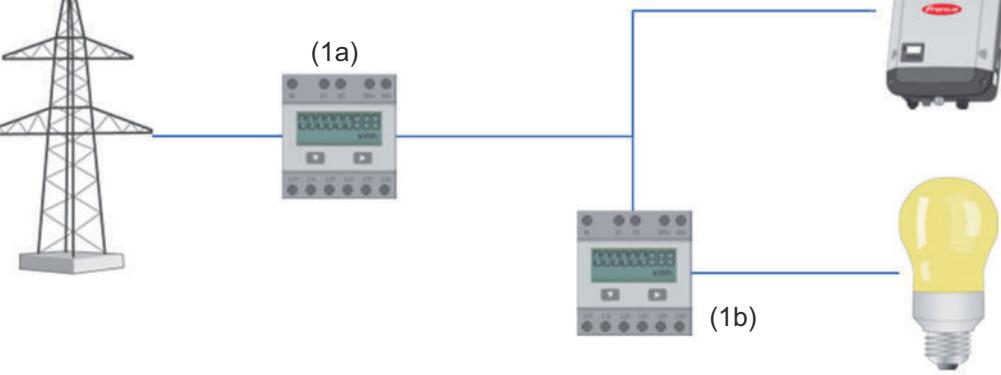

## Sekundærtæller

Hvis en Fronius Smart Meter vælges som sekundærtæller, åbnes et vindue til indtastning af **Betegnelse** (kan vælges frit) og et **Modbus-adresse**-felt. I Modbusadressefeltet foreslås automatisk en værdi (næste ledige adresse i adresseområdet). Modbus-adressen må ikke tildeles dobbelt. Klik på feltet **Scan** efter indtastning.

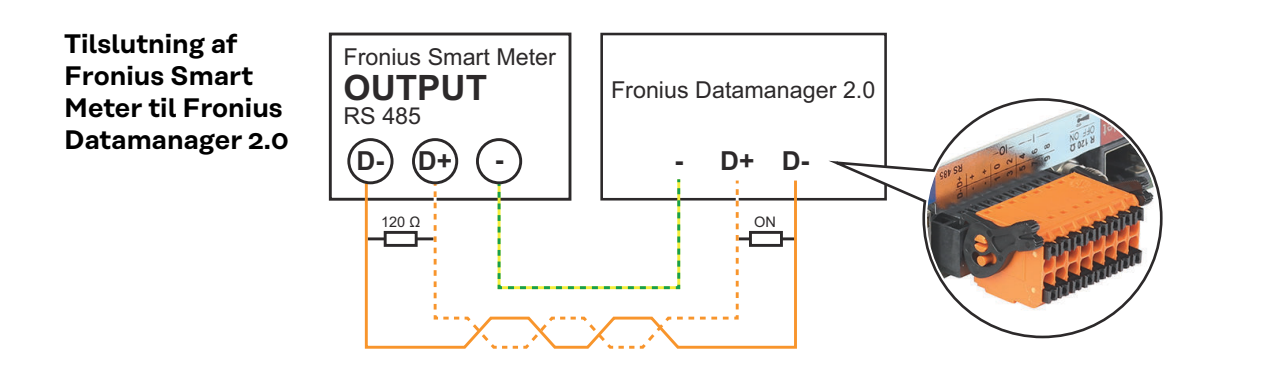

#### SO-Inverter

Tællerposition ved Forsyningspunkt (1a)

Den tilførte effekt og energi måles. Forbruget beregnes ved hjælp af disse værdier og anlægsdataene.

En SO-tæller skal være konfigureret på dette sted, så den leverede energi tælles.

#### VIGTIGT!

Ved en SO-tæller på forsyningspunktet vises tællerdataene ikke i Fronius Solar.web. Denne valgmulighed er kun beregnet til dynamisk effektreducering. Forbrugsværdierne kan beregnes begrænset ved forsyning til nettet.

Tællerposition i Forbrugsgrenen(1b)

Den brugte effekt og energi måles direkte. Ved hjælp af disse værdier og anlægsdataene beregnes den tilførte effekt og energi.

En SO-tæller skal konfigureres her, for at den brugte energi tælles.

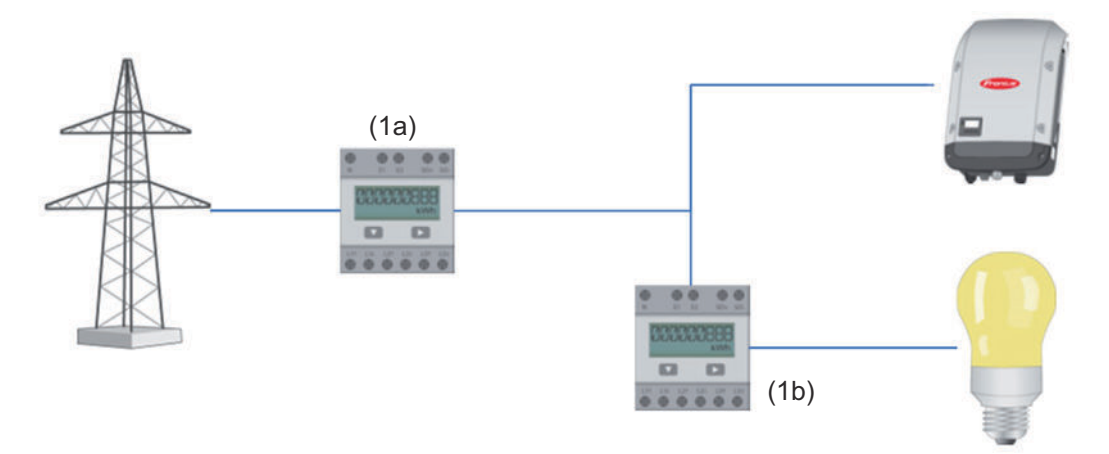

En tæller til registrering af egetforbruget pr. SO kan tilsluttes direkte til inverteren.

### VIGTIGT!

En SO-tæller tilsluttes til inverterens multifunktions-strøminterface, der kan kobles. Tilslutning af en SO-tæller til inverteren kan kræve en opdatering af inverter-firmwaren.

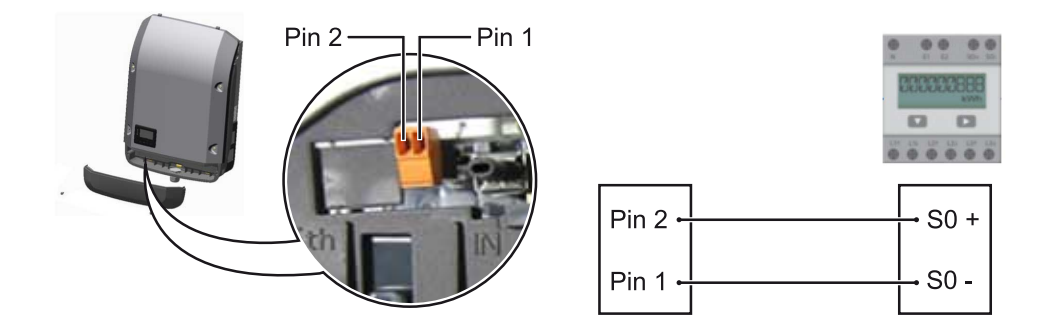

Krav til SO-tælleren:

- skal være i overensstemmelse med normen IEC62053-31 Class B -
- -
- maks. spænding 15 V DC maks. strøm ved ON 15 mA -
- min. strøm ved ON 2 mA -
- maks. strøm ved OFF 0,15 mA -

# Anbefalet maks. impulsrate for SO-tælleren:

| PV-effekt kWp [kW] | maks. impulsrate pr. kWp |
|--------------------|--------------------------|
| 30                 | 1000                     |
| 20                 | 2000                     |
| 10                 | 5000                     |
| ≤ 5,5              | 10000                    |

# Indstillinger - energiforsyningsvirksomheds-editor

| Generelt                    | I menupunktet <b>Netudbydereditor</b> foretages alle relevante indstillinger for ener-<br>giforsyningsselskabet.<br>Der kan indstilles en begrænsning af virkningseffekten i % og/eller en effektfak-<br>tor-begrænsning.                                                                                                    |  |  |  |  |  |
|-----------------------------|----------------------------------------------------------------------------------------------------|--|--|--|--|--|
|                             | <b>VIGTIGT!</b> Indstillingerne i menupunktet <b>Netudbydereditor</b> må kun foretages af uddannede fagfolk!                                                                                                    |  |  |  |  |  |
|                             | Til menupunktet Netudbydereditor kræves indtastning af service-passwordet.                                                                                                    |  |  |  |  |  |
|                             | <b>Cloud Control</b><br>(Styring via skyen) Et virtuel kraftværk er en sammenslutning af flere producen-<br>ter til et forbund. Dette forbund kan styres via skyen ved hjælp af internettet.<br>Det forudsætter, at inverteren har en aktiv internetforbindelse. Derved overføres                                                                                                    |  |  |  |  |  |
|                             | Når funktionen Tillad styring via skyen for krav fra netudbydere/energiforsy-<br>ningsselskabet er aktiveret (serviceadgang påkrævet), aktiveres funktionen Til-<br>lad styring via skyen for virtuelle kraftværk automatisk og kan ikke deaktiveres.<br>Funktionen Tillad styring via skyen for krav fra netudbydere/energiforsynings-<br>selskabet kan være nødvendig for korrekt drift af anlægget. |  |  |  |  |  |
| EVU-editor — IO-<br>styring | Indgangsforløb (tildeling af de enkelte I/O'er):                                                                                                    |  |  |  |  |  |
|                             | - hvid = kontakt åben                                                                                                    |  |  |  |  |  |
|                             | <ul> <li>blá = kontakt lukket</li> <li>gré = kontakt ikko modrognot</li> </ul>                                                                                                    |  |  |  |  |  |
|                             | <ul> <li>sort = kontakt anvendes ikke</li> </ul>                                                                                                    |  |  |  |  |  |
|                             | Ved at klikke på kontakterne ændres det valgte <b>indgangsforløb</b> .                                                                                                    |  |  |  |  |  |
|                             | Der vises den virtuelle IO-tildeling iht. afsnittet "Indstillinger – IO-tildeling" (se side <b>67</b> ).                                                                                                    |  |  |  |  |  |
|                             | . Ved ældre softwareversioner kan visningen se anderledes ud.                                                                                                    |  |  |  |  |  |
|                             | Effektfaktor cos phi                                                                                                    |  |  |  |  |  |
|                             | ind = induktiv<br>cap = kapacitiv                                                                                                    |  |  |  |  |  |
|                             | <b>EVU-udgang</b> (tilbagemeldingsudgang)<br>Denne udgang kan frit konfigureres og aktiveres, så snart reglen er sat (f.eks. til<br>drift af en signalanordning). Udgangen <b>I/O o</b> forindstillet fra fabrikkens side.                                                                                                    |  |  |  |  |  |
|                             | <b>Udelukkede invertere</b><br>Her indtastes DATCOM- og Fronius Solar Net-numre på de invertere, der ikke<br>skal være omfattet af reguleringen. Adskil med komma, hvis der er flere inverte-<br>re.                                                                                                    |  |  |  |  |  |
|                             | Slet / tilføj en regel<br>+ = tilføj en ny regel<br>- = slet den aktuelt valgte regel                                                                                                    |  |  |  |  |  |

 Knappen Importer – klik for at importere regler i formatet \*.fpc Funktionen for knappen Import er afhængig af den anvendte browser, f.eks. understøtter Mozilla Firefox og Google Chrome funktionen.
 Knappen Eksporter – klik for at gemme reglerne separat i formatet \*.fpc
 Tilslutningsskema – 4 relæer
 Interfaceenheds-signalmodtageren og inverterens I/O-tilslutningsklemmer er forbundet med hinanden ved hjælp af et 4-polet kabel i henhold til tilslutningsskemaet. Til kabellængder over 10 m mellem inverter og interfaceenheds-signalmodtageren anbefales et afskærmet kabel (CAT 5).

4 relæ-drift er forindstillet fra fabrikkens side. Følgende trin er kun nødvendige, hvis konfigurationen skal tilpasses eller gendannes.

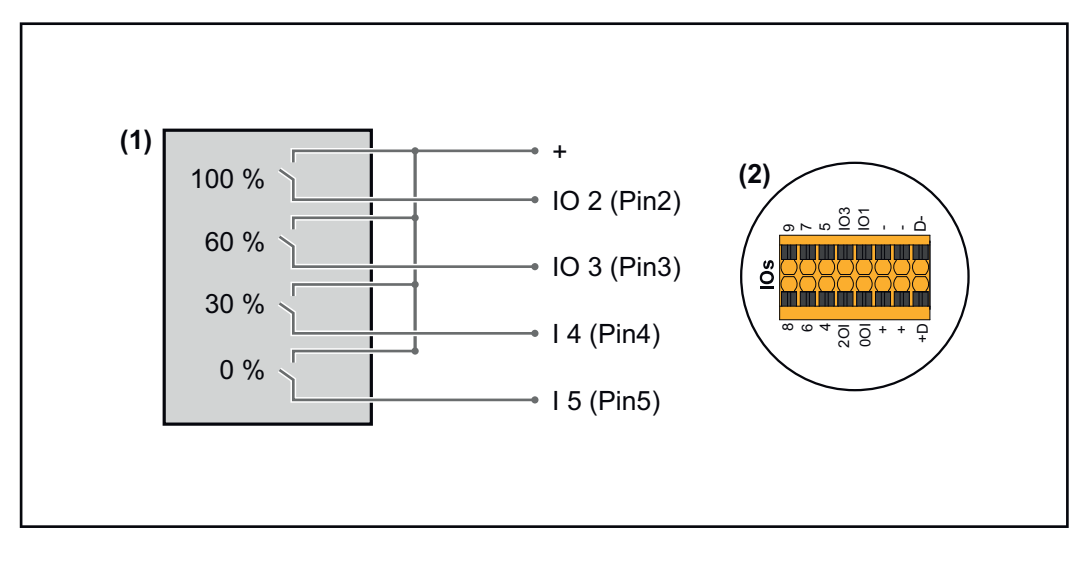

- (1) Interfaceenheds-signalmodtager med 4 relæer, til begrænsning af aktiv effekt.
- (2) I/O'er til datakommunikationsområdet.

# **IO-tildeling**

| Relæ | Tilslutning Fronius Datamanager 2.0 | PIN |
|------|-------------------------------------|-----|
| 1    | IO1                                 | 2   |
| 2    | IO2                                 | 3   |
| 3    | IO3                                 | 4   |
| 4    | I 4                                 | 5   |

# Indstillinger i EVU-editor:

| GENERAL              | DNO edit  | or             |                |                   |               |                         |         |
|----------------------|-----------|----------------|----------------|-------------------|---------------|-------------------------|---------|
| PASSWORDS            |           |                |                |                   |               |                         |         |
| NETWORK              |           |                |                |                   |               |                         |         |
| FRONIUS SOLAR.WEB    |           |                |                |                   |               |                         | X       |
| IO MAPPING           | IO contro | ol             |                |                   |               |                         |         |
| LOAD MANAGEMENT      | unlocked  | Input pattern  |                | Power factor cosφ | DNO<br>output | excluded<br>inverter(s) |         |
| PUSH SERVICE         |           |                |                |                   |               |                         |         |
| MODBUS               |           |                | <b>100 %</b>   | □ 1 O ind         |               |                         | •       |
| INVERTERS            |           |                | 60 %           | □ 1 O ind ⊚ cap   |               |                         | •       |
| FRONIUS SENSOR CARDS |           |                | 30 %           | □ 1 O ind ⊚ cap   |               |                         | •       |
| METER                |           | □□□■■■■        | <b>0</b> %     | □ 1 ○ ind         |               |                         | $\circ$ |
| DNO EDITOR           |           |                | <b>%</b>       | □ ○ ind ⊙ cap     |               |                         | 0       |
|                      | <b>■</b>  | not applicable | not considered | pin open          | pin clos      | sed                     |         |
|                      | ¢         | Import 3       | Export         |                   |               |                         |         |
| Our start TO start   | ······    | ,              |                |                   |               |                         |         |

Oversigt IO-styring brugerflade

- 1. I kolonnen "frigiv" vælges række 1-4
- 2. Konfigurer indgangsforløb
- 3. Indstil aktiv effekt som følger:
  - Regel 1: 100 %, relækontakt 1 lukket
  - Regel 2: 60 %, relækontakt 2 lukket
  - Regel 3: 30 %, relækontakt 3 lukket
  - Regel 4: 0 %, relækontakt 4 lukket
- 4. Klik på fluebenet for at gemme indstillingerne.

# VIGTIGT!

Ikke medregnede indgangsforløb skal undgås, da de aktiverede regler ellers udelukker hinanden. I så fald vises ved lagring dialogen **"Lagring gik galt"**. De fejlbehæftede rækker markeres med rødt.

Tilslutningsske-<br/>ma – 3 relæerInterfaceenheds-signalmodtageren og inverterens I/O-tilslutningsklemmer er<br/>forbundet med hinanden ved hjælp af et 4-polet kabel i henhold til tilslutnings-<br/>skemaet.

Til kabellængder over 10 m mellem inverter og interfaceenheds-signalmodtageren anbefales et afskærmet kabel (CAT 5).

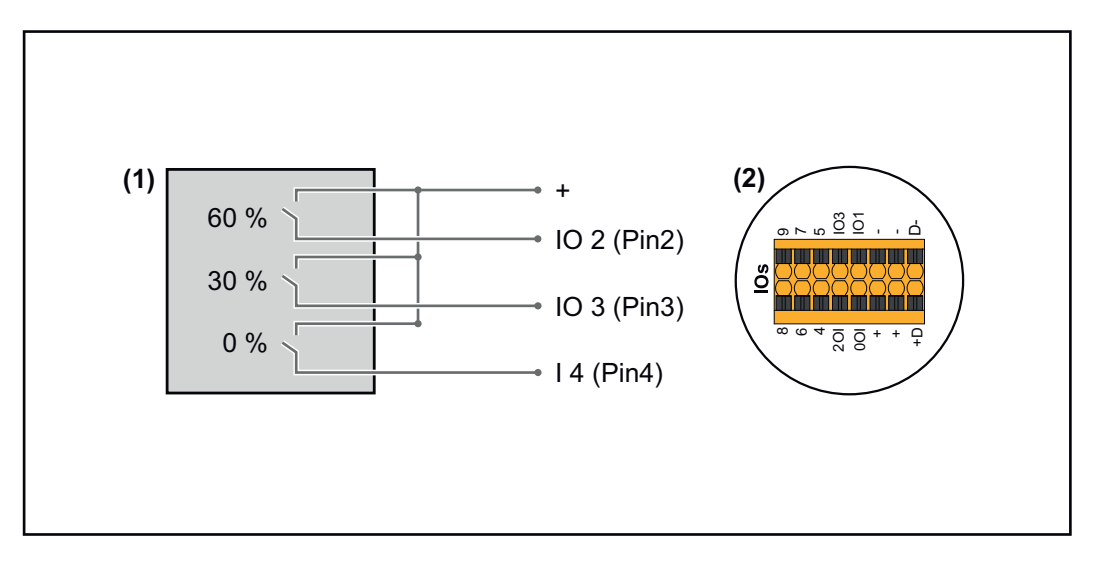

- (1) Interfaceenheds-signalmodtager med 3 relæer, til begrænsning af virkningseffekt
- (2) I/O'er til datakommunikationsområdet

# **IO-tildeling**

| Relæ | Tilslutning Fronius Datamanager 2.0 | PIN |
|------|-------------------------------------|-----|
| 1    | IO1                                 | 2   |
| 2    | IO2                                 | 3   |
| 3    | IO3                                 | 4   |

# Indstillinger i EVU-editor:

| GENERAL              | DNO editor             |                   |                   |                           |                |
|----------------------|------------------------|-------------------|-------------------|---------------------------|----------------|
| PASSWORDS            |                        |                   |                   |                           |                |
| NETWORK              |                        |                   |                   |                           |                |
| FRONIUS SOLAR.WEB    |                        |                   |                   |                           | ✓ X            |
| IO MAPPING           | IO control             |                   |                   |                           |                |
| LOAD MANAGEMENT      | unlocked Input pattern | Active power      | Power factor cosφ | DNO excl<br>output invert | uded<br>ter(s) |
| PUSH SERVICE         |                        | - 8               |                   |                           |                |
| MODBUS               |                        | <b>I I 100</b> %  | □ 1               |                           | •              |
| INVERTERS            |                        | ■■                | □ 1 ○ ind ⊚ cap   |                           | •              |
| FRONIUS SENSOR CARDS |                        | <b>■ ■   30</b> % | □ 1 ○ ind ⊚ cap   |                           | 0              |
| METER                |                        | ■■                | □ 1 ○ ind         |                           | 0              |
| DNO EDITOR           |                        | ■■ □ %            | □ ○ ind ⊙ cap     |                           | •              |
|                      | not applicable         | not considered    | 🗌 pin open        | pin closed                |                |
|                      |                        | ্য Export         |                   |                           |                |

Oversigt IO-styring brugerflade

- 1. I kolonnen "frigiv" vælges række 1-4
- 2. Konfigurer indgangsforløb for række 1-3
- 3. Indstil aktiv effekt som følger:
  - Række 1: 100 %, alle kontakter åbne, ingen yderligere regler defineret
  - Række 2 / regel 1 60 %, relækontakt 1 lukket
  - Række 3 / regel 2: 30 %, relækontakt 2 lukket
  - Række 4 / regel 3: 0 %, relækontakt 3 lukket
- 4. Klik på fluebenet for at gemme indstillingerne.

# VIGTIGT!

Ikke medregnede indgangsforløb skal undgås, da de aktiverede regler ellers udelukker hinanden. I så fald vises ved lagring dialogen **"Lagring gik galt"**. De fejlbehæftede rækker markeres med rødt.

Tilslutningsske-<br/>ma - 1 relæInterfaceenheds-signalmodtageren og inverterens I/O-tilslutningsklemmer er<br/>forbundet med hinanden ved hjælp af et 4-polet kabel i henhold til tilslutnings-<br/>skemaet.<br/>Til kabellængder over 10 m mellem inverter og interfaceenheds-signalmodtage-<br/>ren anbefales et afskærmet kabel (CAT 5).

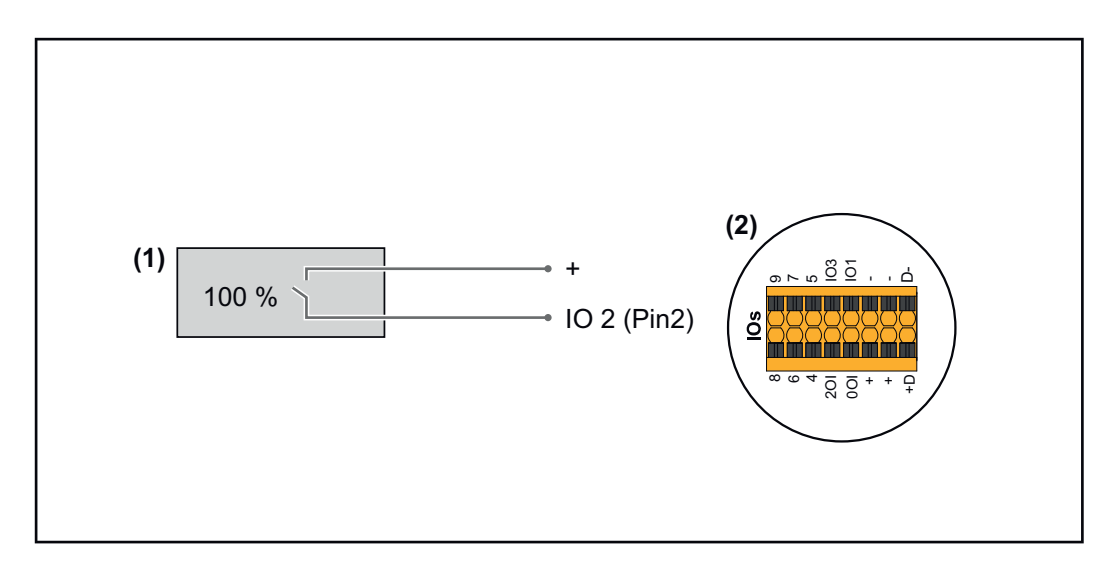

- (1) Interfaceenheds-signalmodtager med 1 relæ, til begrænsning af aktiv effekt.
- (2) I/O'er til datakommunikationsområdet

# **IO-tildeling**

| Relæ | Tilslutning Fronius Datamanager 2.0 | PIN |
|------|-------------------------------------|-----|
| 1    | IO1                                 | 2   |

# Indstillinger i EVU-editor:

| GENERAL              | DNO editor             |               |                                    |               |                         |   |
|----------------------|------------------------|---------------|------------------------------------|---------------|-------------------------|---|
| PASSWORDS            |                        |               |                                    |               |                         |   |
| NETWORK              |                        |               |                                    |               |                         | ~ |
| FRONIUS SOLAR.WEB    |                        |               |                                    |               |                         | X |
| io mapping           | IO control             |               |                                    |               |                         |   |
| LOAD MANAGEMENT      | unlocked Input pattern | Active power  | Power factor cosø                  | DNO<br>output | excluded<br>inverter(s) |   |
| PUSH SERVICE         |                        |               |                                    |               |                         |   |
| MODBUS               |                        | 100 %         | $\Box 1 \bigcirc ind \odot cap$    |               |                         | • |
| INVERTERS            |                        | 0 %           | $\square 1 \bigcirc ind \odot cap$ |               |                         | • |
| FRONIUS SENSOR CARDS |                        | □             | □ ○ ind ⊙ cap                      |               |                         | 0 |
| METER                | not applicable         | ot considered | 🗌 pin open                         | pin c         | losed                   |   |
| DNO EDITOR           |                        |               |                                    |               |                         |   |
|                      | ず Import プ             | Export        |                                    |               |                         |   |

Oversigt IO-styring brugerflade

- 1. I kolonnen "frigiv" vælges række 1-2
- 2. Konfigurer indgangsforløb
- 3. Indstil aktiv effekt som følger:
  - Regel1: 100 %, relækontakt 1 åben
  - Regel 2: 0 %, relækontakt 1 lukket
- 4. Klik på fluebenet for at gemme indstillingerne.

# VIGTIGT!

Ikke medregnede indgangsforløb skal undgås, da de aktiverede regler ellers udelukker hinanden. I så fald vises ved lagring dialogen **"Lagring gik galt"**. De fejlbehæftede rækker markeres med rødt.

# Tilslutningsskema – alternativ med 2 relæer

Interfaceenheds-signalmodtageren og inverterens I/O-tilslutningsklemmer er forbundet med hinanden ved hjælp af et 4-polet kabel i henhold til tilslutningsskemaet.

Til kabellængder over 10 m mellem inverter og interfaceenheds-signalmodtageren anbefales et afskærmet kabel (CAT 5).

I denne eksempel kan 4 effekttrin konfigureres med 2 relæer.

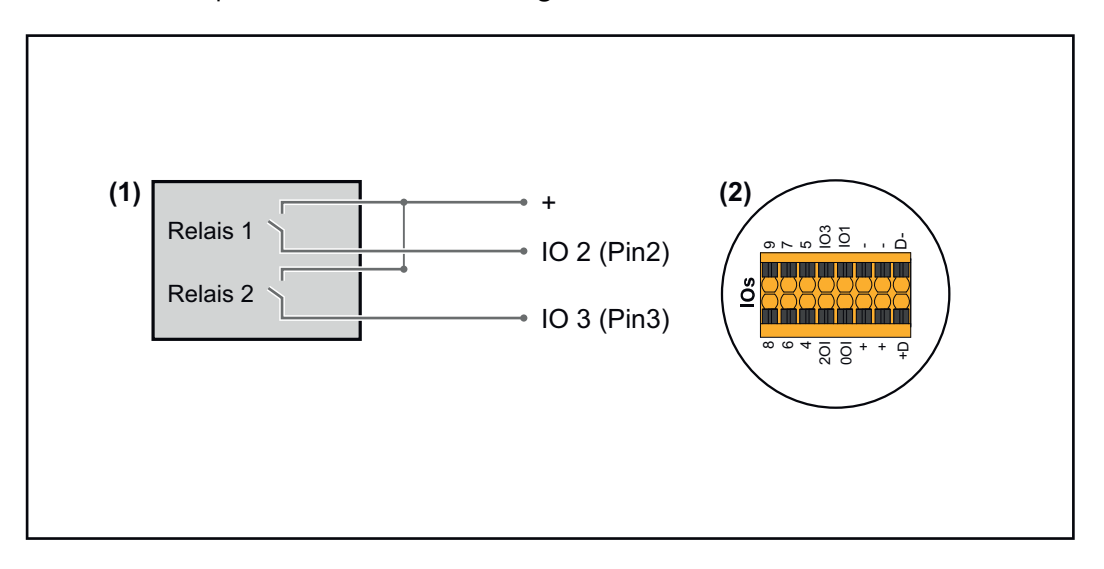

- (1) Interfaceenheds-signalmodtager med 2 relæer, til begrænsning af aktiv effekt.
- (2) I/O'er til datakommunikationsområdet

# **IO-tildeling**

| Relæ | Tilslutning Fronius Datamanager 2.0 | PIN |
|------|-------------------------------------|-----|
| 1    | IO1                                 | 2   |
| 2    | IO2                                 | 3   |

# Indstillinger i EVU-editor:

| GENERAL              | DNO editor           |                            |                   |                            |               |
|----------------------|----------------------|----------------------------|-------------------|----------------------------|---------------|
| PASSWORDS            |                      |                            |                   |                            |               |
| NETWORK              |                      |                            |                   | _                          |               |
| FRONIUS SOLAR.WEB    |                      |                            |                   |                            | ✓ X           |
| IO MAPPING           | IO control           |                            |                   |                            |               |
| LOAD MANAGEMENT      | unlocked Input patte | ern Active power           | Power factor cosø | DNO exclu<br>output invert | uded<br>er(s) |
| PUSH SERVICE         | Ξ Ξ Ξ Ξ Ξ Ξ          |                            |                   |                            |               |
| MODBUS               |                      | <b>I I I I I I I I I I</b> | □ 1 Oind ⊚ cap    |                            | 0             |
| INVERTERS            |                      | ■■■                        | □ 1 Oind ⊚ cap    |                            | 0             |
| FRONIUS SENSOR CARDS |                      | ■■■ 🗹 30 %                 | □ 1 Oind ⊚ cap    |                            | •             |
| METER                |                      | ■■■ ☑ 0 %                  | □ 1 Oind ⊚ cap    |                            | •             |
| DNO EDITOR           |                      | ■■■ □ %                    | □ ○ ind ⊙ cap     |                            | 0             |
|                      | not applicable       | not considered             | pin open          | pin closed                 |               |
|                      | € Import             | ্য Export                  |                   |                            |               |

Oversigt IO-styring brugerflade

- 1. I kolonnen "frigiv" vælges række 1-4
- 2. Konfigurer indgangsforløb for række 1-4
- 3. Indstil aktiv effekt som følger:
  - Regel 1: 100 %, begge relækontakter åbne
  - Regel 2: 60 %, relækontakt 1 aktiv, PIN 2 lukket / relækontakt 2 ikke aktiv, PIN 3 åben
  - Regel 3: 30 %, relækontakt 1 ikke aktiv, PIN 2 åben / relækontakt 2 aktiv, PIN 3 lukket
  - Regel 4: 0 %, begge relækontakter lukket
- 4. Klik på fluebenet for at gemme indstillingerne.

# VIGTIGT!

Ikke medregnede indgangsforløb skal undgås, da de aktiverede regler ellers udelukker hinanden. I så fald vises ved lagring dialogen **"Lagring gik galt"**. De fejlbehæftede rækker markeres med rødt.

Anvendelseseksempel 2 interfaceenheds-signalmodtagere Interfaceenheds-signalmodtageren og I/O tilslutningsklemmerne til inverteren kan forbindes med hinanden i henhold til tilslutningsskemaet. Ved afstande over 10 m mellem inverteren og interfaceenheds-signalmodtageren anbefales mindst et CAT 5-kabel, og afskærmningen skal tilsluttes på den ene side på push-in-tilslutningsklemmen i datakommunikationsområdet (SHIELD).

I dette eksempel beskrives tilknytningen til to interfaceenhedsmodtagere. Dermed kan aktiv effekt og effektfaktoren reguleres samtidigt.

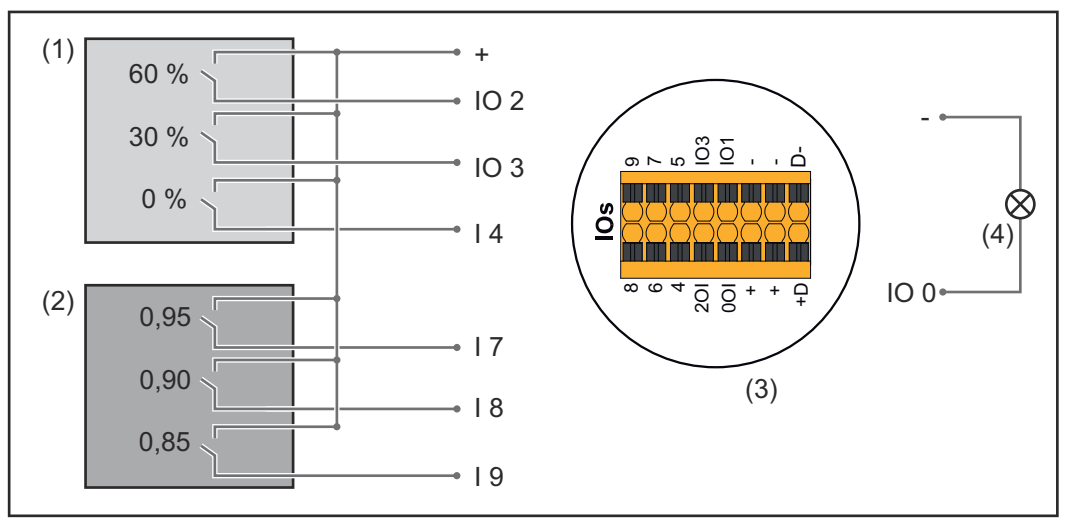

To interfaceenhedsmodtagere, tilsluttet til I/O'erne på Fronius Datamanager 2.0

- (1) Interfaceenhedsmodtager med 3 relæer, til begrænsning af aktiv effekt
- (2) Interfaceenhedsmodtager med 3 relæer, til begrænsning af effektfaktoren
- (3) I/O'er til datakommunikationsområdet
- (4) Forbruger (f.eks. signallampe, signalrelæ)

#### IO-tildeling interfaceenhedsmodtager 1 (aktiv effekt)

| Relæ | Tilslutning Fronius Datamanager 2.0 | PIN |
|------|-------------------------------------|-----|
| 1    | IO1                                 | 2   |
| 2    | IO2                                 | 3   |

| Relæ | Tilslutning Fronius Datamanager 2.0 | PIN |  |
|------|-------------------------------------|-----|--|
| 3    | I 4                                 | 4   |  |

### IO-tildeling interfaceenhedsmodtager 2 (effektfaktor)

| Relæ | Tilslutning Fronius Datamanager 2.0 | PIN |
|------|-------------------------------------|-----|
| 1    | I7                                  | 5   |
| 2    | I 8                                 | 6   |
| 2    | I9                                  | 7   |

#### Indstillinger i EVU-editor:

| GENERAL              | DNO edi  | tor            |                |              |                     |               |                         |   |
|----------------------|----------|----------------|----------------|--------------|---------------------|---------------|-------------------------|---|
| PASSWORDS            |          |                |                |              |                     |               |                         |   |
| NETWORK              |          |                |                |              |                     |               |                         |   |
| FRONIUS SOLAR.WEB    |          |                |                |              |                     |               | $\checkmark$            | × |
| IO MAPPING           | IO cont  | rol            |                |              |                     |               |                         |   |
| LOAD MANAGEMENT      | unlocked | Input pattern  | Active power   | Power        | factor cosφ         | DNO<br>output | excluded<br>inverter(s) |   |
| PUSH SERVICE         |          |                |                |              |                     |               |                         |   |
| MODBUS               |          |                | 60 %           | 0 1          | ] ○ind              |               |                         | • |
| INVERTERS            |          |                | 30 %           |              | ] ◯ind              |               |                         | • |
| FRONIUS SENSOR CARDS |          |                | 0 %            | 0 1          | ] ◯ind              |               |                         | • |
| METER                |          |                | 100 %          | 0,95         | ] ○ind              |               |                         | • |
| DNO EDITOR           |          |                | 100 %          | <b>0</b> ,90 | ] ○ind              |               |                         | • |
|                      |          |                | 100 %          | 0,85         | ] Oind <b>⊚</b> cap |               |                         | • |
|                      |          |                | <b>%</b>       |              | ◯ ind ◯ cap         |               |                         | • |
|                      |          | not applicable | not considered | 🗌 pin op     | en 🗌                | pin c         | losed                   |   |
|                      | £        | Import         | ர Export       |              |                     |               |                         |   |

Oversigt IO-styring brugerflade

- 1. I kolonnen "frigiv" vælges række 1-6
- 2. Konfigurer indgangsforløb for række 1-6
- 3. Indstil aktiv effekt som følger:
  - Regel 1: 100 %, relækontakt 1 lukket
  - Regel 2: 60 %, relækontakt 2 lukket
  - Regel 3: 30 %, relækontakt 3 lukket
- 4. Indstil effektfaktor som følger:
  - Regel 1: 0,95, relækontakt 4 lukket
  - Regel 2: 0,90, relækontakt 5 lukket
  - Regel 3: 0,85, relækontakt 6 lukket
- 5. Klik på fluebenet for at gemme indstillingerne.

# VIGTIGT!

Ikke medregnede indgangsforløb skal undgås, da de aktiverede regler ellers udelukker hinanden. I så fald vises ved lagring dialogen **"Lagring gik galt"**. De fejlbehæftede rækker markeres med rødt.

Forbind interfaceenhedsmodtager med flere invertere Netudbyderen kan kræve tilslutning af en eller flere invertere til en interfaceenhedsmodtager for at begrænse den aktive effekt og/eller effektfaktoren på solcelleanlægget.

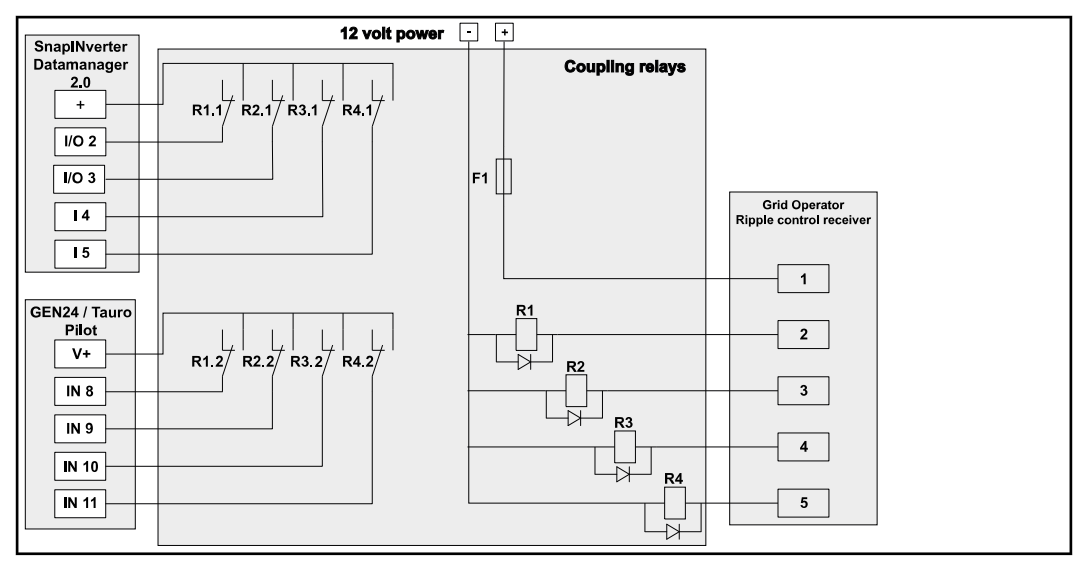

Tilslutningsskema interfaceenhedsmodtager med flere invertere

Via en fordeler (koblingsrelæ) kan følgende Fronius invertere forbindes med interfaceenhedsmodtageren:

- Symo GEN24
- Primo GEN24
- Tauro
- SnapINverter (kun enheder med Fronius Datamanager 2.0)

#### VIGTIGT!

På brugerfladen på hver af de invertere, der er forbundet med interfaceenhedsmodtageren, skal indstillingen **"4 relæ-drift"**(se **Tilslutningsskema – 4 relæer**) aktiveres.

Energiforsyningsvirksomheds-editor – FRA – Demand Response Modes (DRM)

**VIGTIGT!** Til styring af inverteren via DRM skal der bruges et Fronius DRM-interface (varenummer 4,240,005) i inverteren.

Indbygning og installation er beskrevet i indbygningsvejledningen til Fronius DRM-interface. Indbygningsvejledningen til Fronius DRM-interface kan findes på Fronius-hjemmesiden under følgende link:

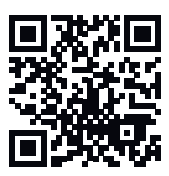

http://www.fronius.com/QR-link/4204102292

**Blindeffektafgivelse**- til indtastning af blindeffektafgivelsen (= +Q<sub>rel</sub>) til DRM 3 i %

**Blindeffektoptagelse**– til indtastning af blindeffektoptagelsen (= - $Q_{rel}$ ) til DRM 7 i %

Energiforsyningsselskab editor – dynamisk effektreducering Udbyderen af fordelingsnet eller netudbyderen kan foreskrive forsyningsbegrænsninger for en inverter (f.eks. maks. 70 % af kWp eller maks. 5 kW). Den dynamiske effektreducering medregner egetforbruget i husholdningen, før inverterens effekt reduceres:

- Det er muligt at indstille en individuel grænse.
- En tæller til registrering af egetforbruget pr. SO kan tilsluttes direkte til inverteren.
- En Fronius Smart Meter kan tilsluttes til Datamanager til tilslutningerne D-/D+ til Modbus-dataene.

**Ingen grænse** – inverteren omdanner hele den PV-effekt, der står til rådighed, og forsyner den til det offentlige net.

**Grænse for hele anlægget** – hele solcelleanlægget begrænses til en fast effektgrænse. Værdien for den tilladte samlede forsyningseffekt skal indstilles.

**Grænse pr. fase (ikke til en-fasede enheder)** – hver enkelt fase måles. Hvis den tilladte forsyningsgrænse overskrides for en enkelt fase, reduceres inverterens samlede effekt, indtil værdien i den pågældende fase igen er tilladt (se eksemplet nedenfor). Denne indstilling er kun nødvendig, hvis det kræves af nationale standarder og bestemmelser. Værdien for den tilladte forsyningseffekt pr. fase skal indstilles.

"Grænse pr. fase" er begrænset til 20 invertere. Ved overskridelse af grænsen er effektbegrænsningsfunktionen ikke længere aktiv.

| Eksempel: "Grænse pr. fase" (Indstillet værdi 2000 W)  |     |   |   |    |  |  |
|--------------------------------------------------------|-----|---|---|----|--|--|
| Maks. mulig produktion [kW]                            | 4   | 4 | 4 | 12 |  |  |
| Indstillet værdi<br>"Grænse pr. fase" [kW]             | 2 6 |   |   |    |  |  |
| Lastkrav i husnettet [kW]                              | 2   | 3 | 5 | 10 |  |  |
| Lastafdækning i husnettet via<br>solcelleanlægget [kW] | 2   | 2 | 2 | 6  |  |  |
| Forbrug fra det offentlige net<br>[kW]                 | 0   | 1 | 3 | 4  |  |  |

Felt til indtastning af hele DC-anlægseffekten i Wp

Denne værdi bruges som forbrug til reguleringen og ellers i tilfælde af fejl (f.eks. ved afbrydelse af tælleren).

Felt til indtastning af maks. effekt i W eller % (op til to pladser efter kommaet, negative værdier er også mulige)

hvis der ikke er valgt en tæller under menupunktet Tæller:

maks. produceret energi for hele anlægget

hvis Fronius Smart Meter eller SO-inverter er valgt i menupunktet Tæller: maks. netforsyningseffekt

**Hard Limit** (hård grænse) – ved overskridelse af denne værdi slukker inverteren i løbet af maks. 5 sekunder. Denne værdi skal være højere end den værdi, der er indstillet for **Soft Limit** (blød grænse).

**Soft Limit** (blød grænse) – ved overskridelse af denne værdi justerer inverteren ned til den indstillede værdi i løbet af den tid, der er krævet af nationale standarder og bestemmelser.

UC Editor - sty-<br/>ringsprioriteterTil indstilling af styringsprioriteterne for interfaceenheds-modtageren, den dyna-<br/>miske effektreducering og styring via Modbus

1 = højeste prioritet, 3 = laveste prioritet

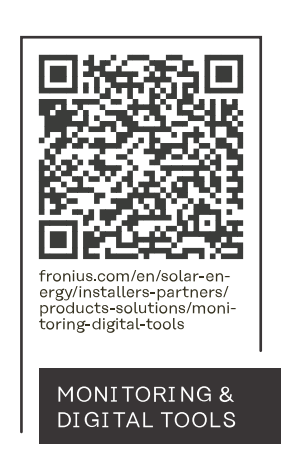

# Fronius International GmbH

Froniusstraße 1 4643 Pettenbach Austria contact@fronius.com www.fronius.com

At <u>www.fronius.com/contact</u> you will find the contact details of all Fronius subsidiaries and Sales & Service Partners.